# ACS 4.0 と Windows 2003 を使用した Unified Wireless Network 環境での EAP-TLS

## 内容

概要 前提条件 要件 使用する<u>コンポーネント</u> ネットワーク図 表記法 IIS、Certificate Authority、DNS、DHCP を使用する Windows Enterprise 2003 のセットアップ (DC\_CA) DC CA (wirelessdemoca) Cisco Secure ACS 4.0 を使用する Windows Standard 2003 のセットアップ 基本的なインストールと設定 Cisco Secure ACS 4.0 のインストール <u>Cisco LWAPP</u>コントローラの設定 WPA2/WPA に必要な設定の作成 EAP-TLS 認証 証明書テンプレート スナップインのインストール ACS Web サーバ用の証明書テンプレートの作成 新しい ACS Web サーバ証明書テンプレートの有効化 ACS 4.0 証明書のセットアップ エクスポート可能な ACS 用証明書の設定 ACS 4.0 ソフトウェアでの証明書のインストール Windows の自動機能を使用した EAP-TLS 用クライアントの設定 基本的なインストールと設定の実行 ワイヤレス ネットワーク接続の設定 関連情報

## <u>概要</u>

このドキュメントでは、Wireless LAN Controller(WLC)、Microsoft Windows 2003 ソフトウェ ア、および Cisco Secure Access Control Server(ACS)4.0 を使用して、Extensible Authentication Protocol-Transport Layer Security(EAP-TLS)によるセキュアな無線アクセスを 設定する方法について説明します。

**注:セキュリテ**ィワイヤレスの展開の詳細については、<u>Microsoft Wi-Fi Webサイト</u> および<u>Cisco</u> <u>SAFE Wireless Blueprintを参照してください</u>。

## <u>前提条件</u>

### <u>要件</u>

ここでは、インストール担当者が Windows 2003 と Cisco コントローラのインストールに関する 基本的な知識を持っていることを前提とし、このドキュメントではテストを実行するための特定 の設定についてのみ説明しています。

Cisco 4400 シリーズ コントローラの初期インストールと設定については、『<u>クイック スタート</u> <u>ガイド: Cisco 4400 シリーズ ワイヤレス LAN コントローラ</u>.Cisco 2000 シリーズ コントローラの 初期インストールと設定については、『<u>クイック スタート ガイド: Cisco 2000 シリーズ Wireless</u> LAN Controller.

開始する前に、テスト ラボの各サーバに Windows Server 2003 SP1 のオペレーティング システ ムをインストールし、すべての Service Pack をアップデートしておいてください。コントローラ および AP をインストールし、最新のソフトウェア アップデートが設定されていることを確認し てください。

**重要:**このドキュメントの執筆時点における Windows Server 2003 の最新アップデートは SP1 で、Windows XP Professional の最新ソフトウェアは更新パッチ適用済みの SP2 です。

このドキュメントでは、EAP-TLS 認証用のユーザ証明書とワークステーション証明書の自動登録 を設定できるようにするために、Windows Server 2003 SP 1 Enterprise Edition を使用していま す。これについては、このドキュメントの「<u>EAP-TLS 認証</u>」セクションで説明します。証明書の 自動登録と自動更新を使用すると、証明書の期限管理と更新を自動化できるため、証明書の配布 が容易になると同時に、セキュリティも向上します。

### <u>使用するコンポーネント</u>

このドキュメントの情報は、次のソフトウェアとハードウェアのバージョンに基づいています。

- バージョン 3.2.116.21 が稼働する Cisco 2006 または 4400 シリーズ コントローラ
- Cisco 1131 Lightweight Access Point Protocol (LWAPP) AP
- Windows 2003 Enterprise (Internet Information Server (IIS)、Certificate Authority (CA; 認 証局)、DHCP、Domain Name System (DNS; ドメイン ネーム システム) がインストール されているもの)
- Access Control Server (ACS) 4.0 が稼働する Windows 2003 Standard
- Windows XP Professional SP(および最新の Service Pack)と、無線ネットワーク インター フェイス カード(NIC)(CCX v3 をサポートしているもの)またはサード パーティのサプ リカント
- Cisco 3560 スイッチ

### <u>ネットワーク図</u>

このドキュメントでは、次のネットワーク セットアップを使用します。

#### シスコのセキュア ワイヤレス ラボのトポロジ

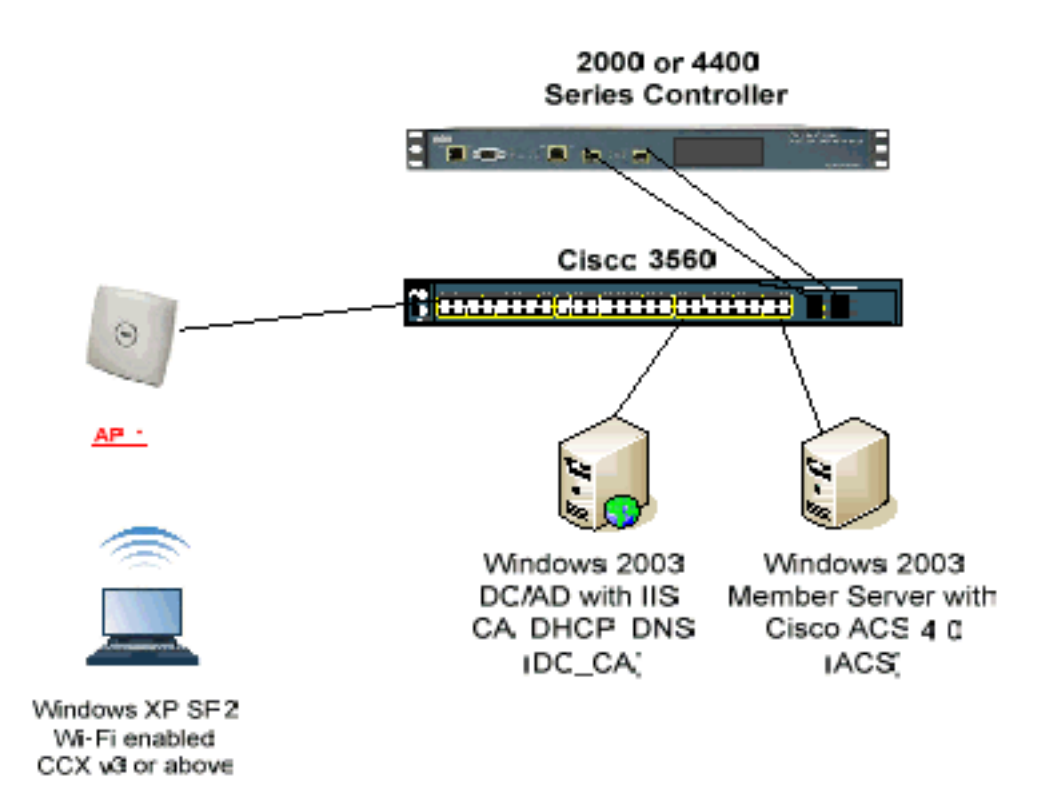

このドキュメントの第1の目的は、ACS 4.0 と Windows 2003 Enterprise サーバを使用する Unified Wireless Network 環境で EAP-TLS を実装する手順を説明することです。特に、クライア ントの登録とサーバからクライアントへの証明書の取得を自動化する、クライアントの自動登録 の機能に重点を置いています。

注: Temporal Key Integrity Protocol(TKIP)/Advanced Encryption Standard(AES)を搭載したWi-Fi Protected Access(WPA)/WPA2をSPを搭載したWindows XP Professionalに追加するには、『 <u>WPA2/Wireless Provisioning Services Information Element (WPS IE update)』を</u>を参照してくだ さいWindows XP SP2用。

このドキュメントの情報は、特定のラボ環境にあるデバイスに基づいて作成されました。このド キュメントで使用するすべてのデバイスは、初期(デフォルト)設定の状態から起動しています 。対象のネットワークが実稼働中である場合には、どのようなコマンドについても、その潜在的 な影響について確実に理解しておく必要があります。

#### <u>表記法</u>

ドキュメント表記の詳細については、『<u>シスコ テクニカル ティップスの表記法</u>』を参照してくだ さい。

<u>IIS、Certificate Authority、DNS、DHCP を使用する Windows</u> Enterprise 2003 のセットアップ(DC\_CA)

DC\_CA ( wirelessdemoca )

DC\_CA とは、Windows Server 2003 Enterprise Edition SP1 が稼働していて、次の役割を実行するコンピュータのことです。

- IIS を実行する wirelessdemo.local ドメインのドメイン コントローラ
- ・wirelessdemo.local DNS ドメインの DNS サーバ
- ・DHCP サーバ
- ・wirelessdemo.local ドメインのエンタープライズ ルート CA

DC\_CA で、これらのサービスを実行できるように設定するには、次の手順を実行します。

- 1. 基本的なインストールと設定を実行する。
- 2. <u>コンピュータをドメイン コントローラとして設定する。</u>
- 3. ドメインの機能レベルを上げる。
- 4. DHCP をインストールして設定する。
- 5. 証明書サービスをインストールする。
- 6. 証明書を使用するための管理者権限を確認する
- 7. <u>ドメインにコンピュータを追加する。</u>
- 8. <u>コンピュータに無線アクセスを許可する。</u>
- 9. <u>ドメインにユーザを追加する</u>
- 10. <u>ユーザに無線アクセスを許可する。</u>
- 11. <u>ドメインにグループを追加する。</u>
- 12. <u>wirelessusers グループにユーザを追加する</u>
- 13. WirelessUsers グループにクライアント コンピュータを追加する。

#### ステップ1:基本的なインストールと設定を実行する

次のステップを実行します。

- 1. Windows Server 2003 Enterprise Edition SP1 をスタンドアロン サーバとしてインストール します。
- 2. IP アドレスは 172.16.100.26、サブネット マスクは 255.255.255.0 で TCP/IP プロトコルを 設定します。

<u>ステップ2:コンピュータをドメインコントローラとして設定する</u>

- 1. [Start] > [Run] を選択して dcpromo.exe と入力し、[OK] をクリックして Active Directory の インストール ウィザードを開始します。
- 2. Welcome to the Active Directory Installation Wizard ページで、Next をクリックします。
- 3. [Operating System Compatibility] ページで、[Next] をクリックします。
- 4. [Domain Controller Type] ページで [**Domain Controller for a new Domain**] を選択し、[**Next**] をクリックします。
- 5. [Create New Domain] ページで [**Domain in a new forest**] を選択し、[**Next**] をクリックします。
- 6. [Install or Configure DNS] ページで [No, just install and configure DNS on this computer] を 選択し、[Next] をクリックします。
- 7. New Domain Name ページで wirelessdemo.local と入力して、Next をクリックします。
- 8. NetBIOS Domain Name ページで、Domain NetBIOS name に wirelessdemo と入力して、

Next をクリックします。

9. Database and Log Folders Location ページで、Database folder と Log folder のディレクト リはデフォルトのまま、Next をクリックします。

| Active Directory Installation Wizard                                                                          | ×               |
|----------------------------------------------------------------------------------------------------|-----------------|
| <b>Database and Log Folders</b><br>Specify the folders to contain the Active Directory database and log file: |                 |
| For best performance and recoverability, store the database and the log<br>hard disks.                        | on separate     |
| Where do you want to store the Active Directory database?                                                     |                 |
| <u>D</u> atabase folder:                                                                                      |                 |
| C:\WINDOWS\NTDS                                                                                               | B <u>r</u> owse |
| Where do you want to store the Active Directory log?<br>Log folder:                                           |                 |
| C:\WINDOWS\NTDS                                                                                               | Br <u>o</u> wse |
|                                                                                                    |                 |
|                                                                                                    |                 |
|                                                                                                    |                 |
| < <u>B</u> ack <u>N</u> ext>                                                                                  | Cancel          |

10. Shared System Volume ダイアログボックスで、デフォルトのフォルダ場所が正しいこと を確認して、Next をクリックします。

| Active Directory Installation Wizard                                                                                                    |
|----------------------------------------------------------------------------------------------------|
| Specify the folder to be shared as the system volume.                                                                                                    |
| The SYSVOL folder stores the server's copy of the domain's public files. The contents of the SYSVOL folder are replicated to all domain controllers in the domain. |
| The SYSVOL folder must be located on an NTFS volume.                                                                                                    |
| Enter a location for the SYSVOL folder.                                                                                                    |
| Eolder location:                                                                                                    |
| C:\\wINDOWS\SYSVOL B_owse                                                                                                    |
|                                                                                                    |
|                                                                                                    |
|                                                                                                    |
|                                                                                                    |
|                                                                                                    |
| < <u>B</u> ack <u>N</u> ext⇒ Cancel                                                                                                    |

11. Permissions ページで、Permissions compatible only with Windows 2000 or Windows Server 2003 operating systems が選択されていることを確認して、Next をクリックします。

| Active Directory Installation Wizard                                                                                                    |
|----------------------------------------------------------------------------------------------------|
| Permissions<br>Select default permissions for user and group objects.                                                                                                    |
| Some server programs, such as Windows NT Remote Access Service, read information stored on domain controllers.                                                                                                    |
| Permissions compatible with pre-Windows 2000 server operating systems                                                                                                    |
| Select this option if you run server programs on pre-Windows 2000 server operating<br>systems or on Windows 2000 or Windows Server 2003 operating systems that are<br>members of pre-Windows 2000 domains.                    |
| 🛆 Anonymous users can read information on this domain.                                                                                                    |
| Permissions compatible only with Windows 2000 or Windows Server 2003 operating systems                                                                                                    |
| Select this option if you run server programs only on Windows 2000 or Windows<br>Server 2003 operating systems that are members of Active Directory domains. Only<br>authenticated users can read information on this domain. |
|                                                                                                    |
| ≺ <u>B</u> ack <u>N</u> ext≻ Cancel                                                                                                    |

- 12. [Directory Services Restore Mode Administration Password] ページで、パスワードのボッ クスは空白のままにして、[Next] をクリックします。
- 13. [Summary] ページで情報を確認して [Next] をクリックします。

| <b>ummary</b><br>Beview and confirm the                                      | options you selected.                                                                                      |
|------------------------------------------------------------------------------|----------------------------------------------------------------------------------------------------|
|                                                                              |                                                                                                    |
| You chose to:                                                                |                                                                                                    |
| The new domain name i                                                        | is example.com. This is also the name of the new forest. 👘 💻                                               |
| The NetBIOS name of t                                                        | he domain is EXAMPLE                                                                                       |
| Database folder: C:\WIN<br>Log file folder: C:\WIND<br>SYSVOL folder: C:\WIN | NDOWS\NTDS<br>IOWS\NTDS<br>IDOWS\SYSVOL                                                                    |
| The DNS service will be will be configured to use                            | e installed and configured on this computer. This computer<br>this DNS server as its preferred DNS server. |
| The password of the ne<br>the administrator of this                          | w domain administrator will be the same as the password of<br>computer.                                    |
| To change an option, cl                                                      | ick Back. To begin the operation, click Next.                                                              |
|                                                                              |                                                                                                    |
|                                                                              |                                                                                                    |
|                                                                              | < <u>B</u> ack <u>N</u> ext> Car                                                                           |

- 14. Completing the Active Directory Installation Wizard ページで、Finish をクリックします。
- 15. コンピュータの再起動を指示するプロンプトが表示されたら、[Restart Now] をクリックします。

## <u>ステップ3:ドメインの機能レベルを上げる</u>

- 1. Administrative ToolsフォルダからActive Directory Domains and Trustsスナップインを開き ([スタート] > [管理ツール] > [Active Directory Domains and Trusts])、ドメインコンピュー タDC\_CA.wirelessdemo.localを右クリックします。
- 2. [Raise Domain Functional Level] をクリックし、[Raise Domain Functional Level] ページで [Windows Server 2003] を選択します。

| Domain name:                                                                                                    |                                                                        |                    | 1035 <b>-</b>    |
|----------------------------------------------------------------------------------------------------|------------------------------------------------------------------------|--------------------|------------------|
| example.com                                                                                                    |                                                                        |                    |                  |
| Current domain functional level:                                                                                       |                                                                        |                    |                  |
| Windows 2000 native                                                                                                    |                                                                        |                    |                  |
|                                                                                                    |                                                                        |                    |                  |
| Select an available domain funch                                                                                       | ional leviet                                                           |                    |                  |
| Select an available domain funct<br>Windows Server 2003                                                                | ional levet                                                            |                    | <u> </u>         |
| Mindows Server 2003 After you raise the domain f an domain functional levels                                           | undional level, it carno<br>undional level, it carno<br>, click, Help. | t be reversed. For | more information |
| Select an available domain funct<br>Windows Server 2003<br>After you raise the domain f<br>on domain functional levels | unotional level, it carno<br>, click. Help.                            | t be reversed. For | more information |
| Select an available domain funct<br>Windows Server 2003<br>After you raise the domain f<br>on domain functional levels | unotional level, it carno<br>, click. Help.                            | t be reversed. For | more information |

3. [Raise] をクリックし、[OK] をクリックしてから、もう一度 [OK] をクリックします。

#### <u>ステップ4:DHCPをインストールして設定する</u>

- 1. コントロール パネルの [**プログラムの追加と削除] を使用して、Dynamic Host Configuration** Protocol (DHCP) を Networking Service コンポーネントとしてインストールします。
- 2. Administrative ToolsフォルダからDHCPスナップインを開きます([Start] > [Programs] > [Administrative Tools] > [DHCP])。次に、DHCPサーバDC\_CA.wirelessdemo.localを強調表示します。
- 3. **[Action]** をクリックしてから **[Authorize]** をクリックし、DHCP サービスを許可します。
- 4. コンソール ツリーで DC\_CA.wirelessdemo.local を右クリックして、New Scope をクリッ クします。
- 5. [New Scope] ウィザードの [Welcome] ページで、[Next] をクリックします。
- 6. [Scope Name] ページで、[Name] フィールドに CorpNet と入力します。

| cope Name<br>You have to p<br>providing a de | provide an identifying scope name. You also have the option of escription.                                      |
|----------------------------------------------|----------------------------------------------------------------------------------------------------|
| Type a name a<br>how the scope               | and description for this scope. This information helps you quickly identify<br>a is to be used on your network. |
| N <u>a</u> me:                               | CorpNet                                                                                                    |
| Description:                                 |                                                                                                    |
|                                              |                                                                                                    |
|                                              |                                                                                                    |
|                                              |                                                                                                    |
|                                              |                                                                                                    |
|                                              |                                                                                                    |

- 7. [Next] をクリックし、次のようにパラメータを入力します。開始IPアドレス
  - :172.16.100.1[End IP address]:172.16.100.254長さ:24サブネットマスク
  - : 255.255.255.0

| New Scope Wizard                                                                                                    |
|----------------------------------------------------------------------------------------------------|
| IP Address Range<br>You define the scope address range by identifying a set of consecutive IP<br>addresses.                                                                                                    |
| Enter the range of addresses that the scope distributes.<br><u>Start IP address</u> : 172 . 16 . 100 . 1<br><u>End IP address</u> : 172 . 16 . 100 . 254<br>A subnet mask defines how many bits of an IP address to use for the network/subnet<br>IDs and how many bits to use for the host ID. You can specify the subnet mask by<br>length or as an IP address. |
| Length: 24 - 24 - 255 . 255 . 0                                                                                                    |
| < <u>B</u> ack <u>N</u> ext ≻ Cancel                                                                                                    |

8. Next をクリックし、除外するアドレスの Start IP address に 172.16.100.1、End IP address に 172.16.100.100 と入力します。次に、[Next] をクリックします。これにより、 172.16.100.1 ~ 172.16.100.100の範囲のIPアドレスが予約されます。これらの予約IPアドレ スはDHCPサーバによって割り当てられることはありません。

#### New Scope Wizard

#### Add Exclusions

Exclusions are addresses or a range of addresses that are not distributed by the server.

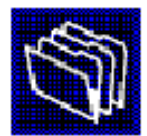

| Type the IP address rang<br>address, type an address | e that you want to exclude.<br>in Start IP address only. | If you want to exc | clude a single |
|------------------------------------------------------|----------------------------------------------------------|--------------------|----------------|
| <u>S</u> tart IP address:<br>172 . 16 . 100 . 1      | End IP address:                                          | Add                |                |
| r<br>Ex <u>e</u> luded address range:                |                                                          |                    |                |
|                                                      |                                                          | Remo <u>v</u> e    |                |
|                                                      |                                                          |                    |                |
|                                                      |                                                          |                    |                |
| 1                                                    |                                                          |                    |                |
|                                                      |                                                          |                    |                |
|                                                      | < <u>B</u>                                               | ack <u>N</u> ext   | > Cancel       |

9. [Lease Duration] ページで [Next] をクリックします。

- 10. [Configure DHCP Options] ページで [Yes, I want to configure these options now] を選択し
  - 、[Next] をクリックします。

| New Scope Wizard                                                                                                    |
|----------------------------------------------------------------------------------------------------|
| Configure DHCP Options<br>You have to configure the most common DHCP options before clients can use the<br>scope.                                                                                                    |
| When clients obtain an address, they are given DHCP options such as the IP<br>addresses of routers (default gateways), DNS servers, and WINS settings for that<br>scope.<br>The settings you select here are for this scope and override settings configured in the<br>Server Options folder for this server. |
| Do you want to configure the DHCP options for this scope now?                                                                                                    |
| Yes, I want to configure these options now                                                                                                    |
| No, I will configure these options later                                                                                                    |
|                                                                                                    |
|                                                                                                    |
|                                                                                                    |
|                                                                                                    |
| < <u>B</u> ack <u>N</u> ext> Cancel                                                                                                    |

11. Router (Default Gateway) ページで、デフォルト ルータ アドレスの 172.16.100.1 を追加し 、Next をクリックします。

#### Router (Default Gateway)

You can specify the routers, or default gateways, to be distributed by this scope.

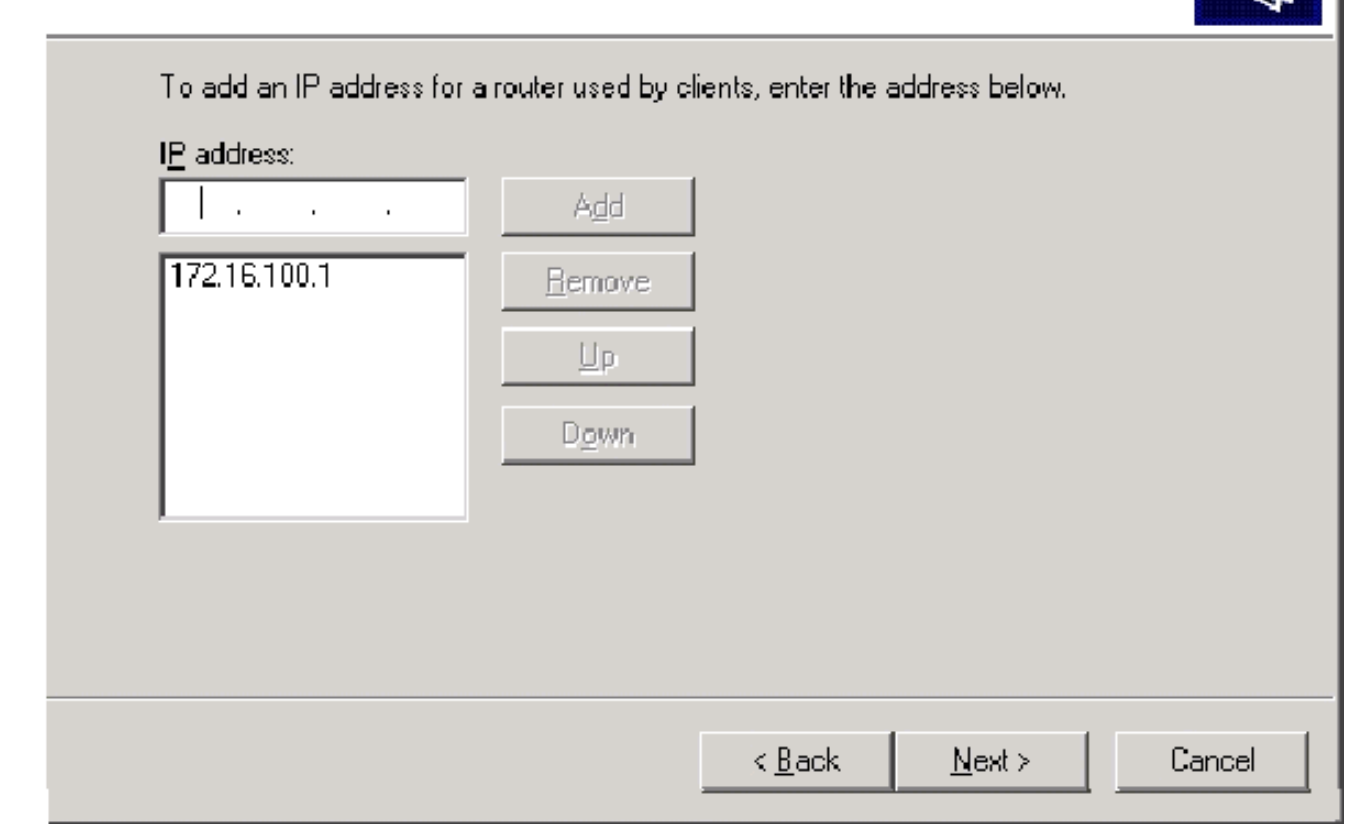

12. Domain Name and DNS Servers ページで、Parent domain フィールドに wirelessdemo.local、IP address フィールドに 172.16.100.26 と入力し、Add をクリックし てから Next をクリックします。

| New | Scope | Wizaro |  |
|-----|-------|--------|--|
|     |       |        |  |

#### **Domain Name and DNS Servers**

The Domain Name System (DNS) maps and translates domain names used by clients on your network.

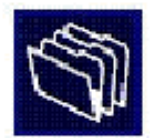

| arent do <u>m</u> ain: wirelessden      | no.local         |                                  |                    |
|-----------------------------------------|------------------|----------------------------------|--------------------|
| o configure scope clients to<br>ervers. | use DNS serve    | rs on your network, enter the IP | addresses for tho: |
| erver name:                             |                  | I <u>P</u> address:              | 200 100            |
|                                         |                  |                                  | Add                |
|                                         | R <u>e</u> solve | 172.16.100.26                    | Bemove             |
|                                         |                  |                                  | <u>U</u> p         |
|                                         |                  |                                  | Down               |
|                                         |                  | 3.<br>                           |                    |

- 13. [WINS Servers] ページで [Next] をクリックします。
- 14. [Activate Scope] ページで、[Yes, I want to activate this scope now] を選択し、[Next] をクリックします。

| New Scope Wizard                                                                  |
|-----------------------------------------------------------------------------------|
| Activate Scope<br>Clients can obtain address leases only if a scope is activated. |
| Do you want to activate this scope now?                                           |
| Yes, I want to activate this scope now                                            |
| No, I will activate this scope later                                              |
|                                                                                   |
|                                                                                   |
|                                                                                   |
|                                                                                   |
|                                                                                   |
|                                                                                   |
|                                                                                   |
| < <u>B</u> ack <u>N</u> ext> Cancel                                               |

15. Completing the New Scope Wizard ページで Finish をクリックします。

<u>ステップ5:証明書サービスをインストールする</u>

次のステップを実行します。

**注:証明書サービ**スをインストールする前にIISをインストールする必要があり、ユーザーはエン タープライズ管理者OUの一部である必要があります。

- 1. コントロール パネルで Add or Remove Programs を開き、Add/Remove Windows Components をクリックします。
- 2. Windows Components Wizard ページで Certificate Services を選択し、Next をクリックします。

| You can add or remove components of Windows                                                                     |                                                                        |
|----------------------------------------------------------------------------------------------------|------------------------------------------------------------------------|
| To add or remove a component, click the checkt<br>part of the component will be installed. To see w<br>Details. | box. A shaded box means that only hat's included in a component, click |
| Components:                                                                                                    |                                                                        |
| 💌 📻 Accessories and Utilities                                                                                   | 4.9 MB 🔺                                                               |
| 🗹 🕞 Application Server                                                                                          | 33.4 MB 🛁                                                              |
| 🔽 😫 Certificate Services                                                                                        | 1.4 MB                                                                 |
| 🔲 💻 E-mail Services                                                                                             | 1.1 MB                                                                 |
| Eax Services                                                                                                    | 7 9 MB 💻                                                               |
| Description: Installs a certification authority (CA) public key security programs.                              | to issue certificates for use with                                     |
| Total disk space required: 3.4 MB                                                                               | <u>D</u> etails                                                        |
| Space available on disk: 1346.9 MB                                                                              |                                                                        |
|                                                                                                    |                                                                        |

3. [CA Type] ページで [Enterprise root CA] を選択し、[Next] をクリックします。

| Windows Components Wizard                                                                                                    | ×    |
|----------------------------------------------------------------------------------------------------|------|
| CA Type<br>Select the type of CA you want to set up.                                                                                                    | Ì    |
| <ul> <li>Enterprise root CA</li> <li>Enterprise subordinate CA</li> <li>Stand-alone root CA</li> <li>Stand-alone subordinate CA</li> <li>Description of CA type</li> <li>The most trusted CA in an enterprise. Should be installed before any other CA.</li> </ul> |      |
| < <u>B</u> ack <u>N</u> ext > Cancel                                                                                                    | Help |

4. CA Identifying information ページで、Common name for this CA ボックスに wirelessdemoca と入力します。必要に応じてその他の詳細オプションを入力し、Next をクリックします。 Certificate Database Settings ページでデフォルトの設定を確認します。

| vtificate Database Settings                                                                                             |                         |                 |
|----------------------------------------------------------------------------------------------------|-------------------------|-----------------|
| Enter locations for the certificate database information.                                                               | e, database log, and co | nfiguration     |
| <u>C</u> ertificate database:                                                                                           |                         |                 |
| C:\WINDOWS\system32\CertLog                                                                                             |                         | Br <u>o</u> wse |
| Certificate database log:                                                                                               |                         |                 |
| C:\WINDOWS\system32\CertLog                                                                                             |                         | Bro <u>w</u> se |
| <ul> <li>Store configuration information in a shared folder:</li> <li>Preserve existing certificate database</li> </ul> | hared folder            | B <u>r</u> øwse |
| < <u>B</u> ack                                                                                                    | <u>N</u> ext> (         | Cancel He       |

5. [next] をクリックします。インストールが完了したら、[Finish] をクリックします。 6. IIS のインストールに関する警告を読んでから、OK をクリックします。

<u>ステップ6:証明書を使用するための管理者権限を確認する</u>

- 1. [Start] > [Administrative Tools] > [Certification Authority] を選択します。
- 2. wirelessdemoca CA を右クリックし、Properties を選択します。
- 3. [Security] タブの [Group or User names] リストで、[Administrators] をクリックします。
- 4. Permissions for Administrators リストで、次のオプションが Allow に設定されていることを 確認します。Issue and Manage CertificatesManage CARequest CertificatesDeny に設定さ れていたり、チェックマークが入っていないオプションがある場合は、権限を Allow に設定 します。

| relessdemoca Properties                                                                                              |                                                            | ?                              |
|----------------------------------------------------------------------------------------------------|------------------------------------------------------------|--------------------------------|
| General   Policy Module   Exit M<br>Certificate Managers Restrictions   Aud                                          | odule   Extension<br>iting   Recovery Ag                   | ns   Storage<br>gents Security |
| Administrators (WIRELESSDEMO)<br>Authenticated Users<br>Domain Admins (WIRELESSDEM)<br>Enterprise Admins (WIRELESSDE | Administrators)<br>D\Domain Admins)<br>MO\Enterprise Admir | ns)                            |
| Permissions for Administrators                                                                                       | A <u>d</u> d<br>Allow                                      | <u>R</u> emove<br>Deny         |
| Read<br>Issue and Manage Certificates<br>Manage CA<br>Request Certificates                                           |                                                            |                                |
|                                                                                                    |                                                            |                                |
| OK                                                                                                    | 1                                                          | 1                              |

5. OK をクリックして wirelessdemoca CA Properties ダイアログボックスを閉じ、続いて Certification Authority を終了します。

#### <u>手順7:ドメインにコンピュータを追加する</u>

次のステップを実行します。

**注:コンピュー**タが既にドメインに追加されている場合は、「ドメインにユーザを追<u>加する」に</u> <u>進みます</u>。

- 1. [Active Directory Users and Computers] スナップインを開きます。
- 2. コンソール ツリーで wirelessdemo.local を展開します。
- 3. Users を右クリックして New をクリックし、Computer をクリックします。

4. [New Object – Computer] ダイアログボックスで、[Computer name] フィールドにコンピュ ータの名前を入力し、[Next] をクリックします。この例では、Client というコンピュータ名 を使用します。

| New Object - Computer                                                                     | ×     |
|-------------------------------------------------------------------------------------------|-------|
| Create in: wirelessdemo.local/Users                                                       |       |
| Computer n <u>a</u> me:                                                                   |       |
| Client                                                                                    |       |
| Computer name (gre-Windows 2000):<br>CLIENT                                               |       |
| The following user or group can join this computer to a domain.<br><u>U</u> ser or group: |       |
| Default: Domain Admins <u>C</u> hange                                                     |       |
| Assign this computer account as a pre-Windows 2000 computer                               |       |
|                                                                                           |       |
| < <u>B</u> ack <u>N</u> ext > C                                                           | ancel |

- 5. [Managed] ダイアログボックスで [Next] をクリックします。
- 6. New Object-computer ダイアログボックスで Finish をクリックします。
- 7. さらにコンピュータ アカウントを作成する場合は、ステップ3~6を繰り返します。

#### <u>ステップ8:コンピュータに無線アクセスを許可する</u>

#### 次のステップを実行します。

- 1. [Active Directory Users and Computers] コンソール ツリーで [Computers] フォルダをクリッ クし、ワイヤレス アクセスを許可するコンピュータを右クリックします。この例では、ス テップ 7 で追加した [Client] というコンピュータを使用する手順を示します。
- 2. [**Properties**] をクリックし、[Dial-in] タブに移動します。
- 3. Allow access を選択して OK をクリックします。

<u>手順9:ドメインにユーザを追加する</u>

- 1. [Active Directory Users and Computers] コンソール ツリーで、[Users] を右クリックし、 [New] をクリックして、[User] をクリックします。
- 2. [New Object User]ダイアログボックスの[First name]フィールドに**WirelessUserと入力**し、 [User logon name]フィールドに**WirelessUserと入力**し、[**Next**]をクリックします。

| w Object - User                |                                                     |  |
|--------------------------------|-----------------------------------------------------|--|
| robject oser                   |                                                     |  |
|                                |                                                     |  |
|                                |                                                     |  |
|                                | e in: Wirelessdemo. local/Users                     |  |
| _                              |                                                     |  |
|                                |                                                     |  |
| <u>F</u> irst name:            | WirelessUser Initials:                              |  |
|                                |                                                     |  |
| Last name:                     |                                                     |  |
|                                |                                                     |  |
| Full name:                     | WirelessUser                                        |  |
|                                | ,                                                   |  |
| User logon name:               | e e e e e e e e e e e e e e e e e e e               |  |
| <u>Network</u>                 |                                                     |  |
| WirelessUser                   | 🛛 🔍 🗠 🦉 🖉                                           |  |
|                                |                                                     |  |
|                                |                                                     |  |
| User logon name                | (pre- <u>W</u> indows 2000):                        |  |
| User logon name                | (pre- <u>W</u> indows 2000):<br>10 \ WirelessUser   |  |
| User logon name<br>WIRELESSDEM | (pre- <u>W</u> indows 2000):<br>10 \ WirelessUser   |  |
| User logon name<br>WIRELESSDEM | (pre- <u>W</u> indows 2000):<br>10 ∖ WirelessUser   |  |
| User logon name<br>WIRELESSDEM | (pre- <u>W</u> indows 2000):<br>10 \ WirelessUser   |  |
| User logon name                | : (pre- <u>W</u> indows 2000):<br>10 \ WirelessUser |  |

3. [New Object – User] ダイアログボックスで、[Password] および [Confirm password] フィー ルドに任意のパスワードを入力します。[**User must change password at next logon**] チェッ クボックスをオフにし、[**Next**] をクリックします。

| ew ubject - User                |                                |         |
|---------------------------------|--------------------------------|---------|
| Create in: win                  | elessdemo.local/Users          |         |
| Password:                       | ••••                           |         |
| <u>C</u> onfirm password:       | ••••                           |         |
| User <u>m</u> ust change pass   | word at next logon             |         |
| User cannot change pa           | assword                        |         |
| Pass <u>w</u> ord never expires | \$                             |         |
| Account is disabled             |                                |         |
|                                 |                                |         |
|                                 |                                |         |
|                                 | c Danka Marita                 | Coursel |
|                                 | <u> K B</u> ack <u>N</u> ext > | Lancel  |

4. [New Object – User] ダイアログボックスで、[Finish] をクリックします。

5. 追加のユーザ アカウントを作成するには、ステップ 2 ~ 4 を繰り返します。

<u> 手順 10:ユーザに無線アクセスを許可する</u>

次のステップを実行します。

- 1. [Active Directory Users and Computers] コンソール ツリーで、[Users] フォルダをクリック し、[wirelessuser] を右クリックして [Properties] をクリックし、[Dial-in] タブに移動します
- 2. Allow access を選択して OK をクリックします。

<u>ステップ 11:ドメインにグループを追加する</u>

- 1. [Active Directory Users and Computers] コンソール ツリーで、[Users] を右クリックして [New] をクリックし、[Group] をクリックします。
- 2. [New Object Group] ダイアログボックスで、[Group name] フィールドにグループの名前を 入力し、[OK] をクリックします。このドキュメントでは、WirelessUsers というグループ名 を使用します。

| Group n <u>a</u> me:       |                        |
|----------------------------|------------------------|
| WirelessUsers              |                        |
| Group name (pre-Windows 20 | 100):                  |
| WirelessUsers              |                        |
|                            |                        |
| C Domain local             | Security               |
| Global                     | © <u>D</u> istribution |
| ⊂ <u>U</u> niversal        |                        |
|                            |                        |

<u>ステップ 12: wirelessusers グループにユーザを追加する</u>

- 1. [Active Directory Users and Computers] の詳細ペインで、グループ [**WirelessUsers**] をダブ ルクリックします。
- 2. [Members] タブに移動し、[Add] をクリックします。
- 3. Select Users, Contacts, Computers, or Groups ダイアログボックスで、グループに追加する ユーザの名前を入力します。この例では、ユーザ **wirelessuser** をグループに追加する手順を 説明しています。[OK] をクリックします。

| Select Users, Contacts, Computers, or Groups          | ? X                  |
|-------------------------------------------------------|----------------------|
| <u>S</u> elect this object type:                      |                      |
| Users, Groups, or Other objects                       | <u>O</u> bject Types |
| <u>From this location:</u>                            |                      |
| wirelessdemo.local                                    | Locations            |
| Enter the object names to select ( <u>examples</u> ): |                      |
| wirelessuser                                          | <u>C</u> heck Names  |
|                                                       |                      |
|                                                       | _                    |
| <u>A</u> dvanced OK                                   | Cancel               |

4. [Multiple Names Found] ダイアログボックスで **[OK]** をクリックします。wirelessuser のユー ザ アカウントが、wirelessusers のグループに追加されます。

| WirelessUsers Pro | perties                    | ? ×  |  |
|-------------------|----------------------------|------|--|
| General Members   | Member Of Managed By       |      |  |
|                   |                            | 1    |  |
| <u>M</u> embers:  |                            | [    |  |
| Name              | Active Directory Folder    |      |  |
| 🛛 📓 Administrator | r wirelessdemo.local/Users |      |  |
| 🛛 🙎 WirelessUse   | r wirelessdemo.local/Users |      |  |
|                   |                            |      |  |
|                   |                            |      |  |
|                   |                            |      |  |
|                   |                            |      |  |
|                   |                            |      |  |
|                   |                            |      |  |
|                   |                            |      |  |
|                   |                            |      |  |
|                   |                            |      |  |
|                   |                            |      |  |
|                   |                            |      |  |
|                   |                            |      |  |
|                   |                            | _    |  |
| Add               | Bemove                     |      |  |
| <u></u>           | <u>IT</u> ellove           |      |  |
|                   |                            |      |  |
|                   |                            |      |  |
|                   |                            | PPly |  |

5. [OK] をクリックして、wirelessusers のグループに対する変更を保存します。 6. さらにユーザをグループに追加する場合は、この手順を繰り返します。

<u>ステップ 13: WirelessUsers グループにクライアント コンピュータを追加する</u>

- 1. このドキュメントの「<u>WirelessUsers グループにユーザを追加する</u>」セクションのステップ 1 と 2 を繰り返します。
- 2. [Select Users, Contacts, or Computers] ダイアログボックスで、グループに追加するコンピ ュータの名前を入力します。この例では、client という名前のコンピュータをグループに追 加する手順を説明しています。

| Select Users, Contacts, Computers, or Groups          | ? 🗙                  |
|-------------------------------------------------------|----------------------|
| <u>S</u> elect this object type:                      |                      |
| Users, Groups, or Other objects                       | <u>O</u> bject Types |
| Erom this location:                                   |                      |
| wirelessdemo.local                                    | Locations            |
| Enter the object names to select ( <u>examples</u> ): |                      |
| client                                                | <u>C</u> heck Names  |
|                                                       |                      |
|                                                       |                      |
| <u>A</u> dvanced                                      | OK Cancel            |

3. [Object Types] をクリックし、[Users] チェックボックスをオフにして、[Computers] にチェ ックマークを入れます。

| Object Types                                                                           | ? X    |
|----------------------------------------------------------------------------------------|--------|
| Select the types of objects you want to find.                                          |        |
| Object types:                                                                          |        |
| 🔽 🐗 Other objects                                                                      |        |
| Contacts           Image: Contacts           Image: Contacts           Image: Contacts |        |
| 🗖 🗹 Users                                                                              |        |
|                                                                                        |        |
|                                                                                        |        |
|                                                                                        |        |
|                                                                                        | Cancel |

- 4. [OK] を 2 回クリックします。CLIENT のコンピュータ アカウントが、WirelessUsers のグル ープに追加されます。
- 5. さらにコンピュータをグループに追加するには、この手順を繰り返します。

## <u>Cisco Secure ACS 4.0 を使用する Windows Standard 2003 のセ</u> ットアップ

Cisco Secure ACS は、Windows Server 2003 Standard Edition SP1 が稼働していて、コントロー ラに RADIUS 認証および認可を提供するコンピュータです。ACS を RADIUS サーバとして設定 するには、このセクションの手順を実行します。

### 基本的なインストールと設定

次のステップを実行します。

- Windows Server 2003 Standard Edition SP1 を、wirelessdemo.local ドメインの ACS という 名前のメンバ サーバとしてインストールします。注:残りの設定では、ACSサーバ名は cisco\_w2003と表示されます。ラボ環境の以降のセットアップでは、ACS あるいは cisco\_w2003 で読み換えてください。
- 2. ローカルエリア接続の場合は、IP アドレスは 172.16.100.26、サブネット マスクは 255.255.255.0、DNS サーバの IP アドレスは 127.0.0.1 で、TCP/IP プロトコルを設定しま す。

<u>Cisco Secure ACS 4.0 のインストール</u>

**注:**Cisco Secure <u>ACS 4.0 for Windowsの設定方法の詳細については、『</u>Cisco Secure ACS 4.0 for Windowsインストールガイド』を参照してください。

- Cisco Secure ACS をインストールするには、ドメイン管理者アカウントを使用して、ACS という名前のコンピュータにログインします。注: Cisco Secure ACSをインストールする コンピュータでのみ実行されるインストールがサポートされます。Windows Terminal Services や、Virtual Network Computing (VNC)などの製品を使用したリモート インスト ールはテストされておらず、サポートされていません。
- 2. コンピュータの CD-ROM ドライブに Cisco Secure ACS CD を挿入します。
- CD-ROM ドライブが Windows の自動再生機能をサポートしている場合は、Cisco Secure ACS for Windows Server ダイアログボックスが表示されます。注:コンピュータに必要な サービスパックがインストールされていない場合は、ダイアログボックスが表示されます。 Windows の Service Pack の適用は、Cisco Secure ACS のインストール前でもインストー ル後でもかまいません。インストールはそのまま続行できますが、インストール完了後に、 必ず、必要な Service Pack を適用してください。これを行わないと、Cisco Secure ACS が 正常に機能しない場合があります。
- 4. 次のタスクのいずれかを実行します。Cisco Secure ACS for Windows Server ダイアログボ ックスが表示された場合は、Install をクリックします。Cisco Secure ACS for Windows Server ダイアログボックスが表示されない場合は、Cisco Secure ACS CD のルート ディレ クトリにある setup.exe を実行します。
- 5. Cisco Secure ACS Setup ダイアログボックスに、ソフトウェア ライセンス契約書が表示されます。
- ソフトウェア ライセンス契約書をお読みください。ソフトウェア ライセンス契約書に同意 する場合は、Accept をクリックします。Welcome ダイアログボックスに、セットアップ プ ログラムに関する基本的な情報が表示されます。
- 7. Welcome ダイアログボックスの情報を読み終わったら、Next をクリックします。
- Before You Begin ダイアログボックスに、インストールを続行する前に完了しておく必要の ある項目が一覧表示されます。Before You Begin ダイアログボックスに表示されている項目 がすべて完了していたら、各項目に対応するボックスにチェックマークを入れて、Next を クリックします。注:[開始前]ボックスに表示されているすべての項目を完了していない場 合は、[キャンセル]をクリックして、[設定の終了]をクリックします。Before You Begin ダイ アログボックスに表示されているすべての項目を完了してから、インストールを再開します

- 9. Choose Destination Location ダイアログボックスが表示されます。Destination Folder にイ ンストール場所が表示されます。このドライブとパスが、Cisco Secure ACS がインストー ルされる場所になります。
- 10. インストール場所を変更する場合は、次の手順を実行します。[Browse] をクリックします。Choose Folder ダイアログボックスが表示されます。Path ボックスに、インストール場所が表示されます。インストール場所を変更します。Path ボックスに新しい場所を入力するか、Drives and Directories リストを使用して新しいドライブとディレクトリを選択します。インストール場所は、コンピュータのローカル ドライブである必要があります。注 :パスにパーセント文字「%」を含むパスは指定しないでください。使用した場合、インストールは問題なく続行されるように見えますが、途中で失敗します。[OK] をクリックします。注記:存在しないフォルダを指定した場合、フォルダの作成を確認するダイアログボックスが表示されます。続行する場合は [Yes] をクリックします。
- 11. Choose Destination Location ダイアログボックスの Destination Folder に、新しいインストール場所が表示されます。
- 12. [next] をクリックします。
- 13. Authentication Database Configuration ダイアログボックスに、ユーザを認証する際のオプションが一覧表示されます。認証は、Cisco Secure ユーザ データベースだけを使用して実行するか、これに加えて Windows ユーザ データベースも使用して実行することができます。注: Cisco Secure ACSをインストールした後、Windowsユーザデータベースに加えて、すべての外部ユーザデータベースタイプの認証サポートを設定できます。
- 14. ユーザの認証に、Cisco Secure ユーザ データベースだけを使用する場合は、Check the Cisco Secure ACS database only オプションを選択します。
- 15. ユーザの認証に、Cisco Secure ユーザ データベースに加えて、Windows Security Access Manager (SAM) ユーザ データベースまたは Active Directory ユーザ データベースを使用 する場合は、次の手順を実行します。Also check the Windows User Database オプション を選択します。Yes, refer to "Grant dialin permission to user" setting チェックボックスが使 用可能になります。注: [Yes, refer to Grant dialin permission to user]チェックボックスは 、ダイヤルインアクセスだけでなく、Cisco Secure ACSによって制御されるすべての形式 のアクセスに適用されます。たとえば、VPN トンネル経由でネットワークにアクセスする ユーザは、ネットワーク アクセス サーバにダイヤルインはしません。しかし、Yes, refer to "Grant dialin permission to user" setting ボックスにチェックマークを入れると、Cisco Secure ACS では、ネットワークに対するユーザ アクセスの可否を判別する場合に Windows ユーザのダイヤルイン権限を適用するようになります。Windows ドメイン ユー ザデータベースで認証されたユーザにつき、各ユーザが Windows アカウントでダイヤル イン権限を持っているときだけにアクセスを許可する場合は、Yes, refer to "Grant dialin permission to user" setting ボックスにチェックマークを入れます。
- 16. [next] をクリックします。
- 17. セットアップ プログラムによって、Cisco Secure ACS がインストールされ、Windows の レジストリが更新されます。
- 18. Advance Options ダイアログボックスに、Cisco Secure ACS の機能がいくつか表示されます。これらの機能は、デフォルトでは無効になっています。これらの機能の詳細については、『Cisco Secure ACS ユーザ ガイド Windows 版 Version 4.0』を参照してください。 注:上記の機能は、Cisco Secure ACS HTMLインターフェイスで有効にした場合にのみ表示されます。インストール後は、Interface Configuration セクションの Advanced Optionsページで、これらの機能を有効または無効にできます。
- 19. 有効にする機能につき、それぞれ対応するボックスにチェックマークを入れます。 20. [next] をクリックします。

- 21. Active Service Monitoring ダイアログボックスが表示されます。注:インストール後、[シ ステムの設定(System Configuration)]セクションの[アクティブサービス管理(Active Service Management)]ページでアクティブサービス監視機能を設定できます。
- 22. Cisco Secure ACS でユーザ認証サービスを監視する場合は、Enable Login Monitoring ボックスにチェックマークを入れます。Script to Execute リストで、認証サービスが失敗した場合に適用するオプションを次の中から選択します。是正措置なし:Cisco Secure ACSはスクリプトを実行しません。注:このオプションは、イベントメール通知を有効にする場合に便利です。リブート:Cisco Secure ACSは、Cisco Secure ACSを実行するコンピュータをリブートするスクリプトを実行します。Restart All:Cisco Secure ACSはすべてのCisco Secure ACSサービスを再起動します。RADIUS/TACACS+の再起動:Cisco Secure ACSは、RADIUSおよびTACACS+サービスのみを再起動します。
- 23. サービス モニタリングでイベントが検出されたときに、Cisco Secure ACS から E メール メッセージを送信させる場合は、Mail Notification ボックスにチェックマークを入れます。
- 24. [next] をクリックします。
- 25. Database Encryption Password ダイアログボックスが表示されます。注:データベース暗 号化パスワードは暗号化され、ACSレジストリに保存されます。このパスワードは、重大 な問題が発生して、データベースに手動でアクセスする必要が発生した場合などに必要に なります。このパスワードは、テクニカルサポートがデータベースにアクセスできるよう に、手元に保存しておいてください。パスワードは、有効期間が終了するごとに変更でき ます。
- 26. データベースの暗号化に使用するパスワードを入力します。パスワードは、最低 8 文字の 長さで、文字と数字の両方を含んでいる必要があります。無効な文字はありません。[next] をクリックします。
- 27. セットアップ プログラムが終了し、Cisco Secure ACS Service Initiation ダイアログボック スが表示されます。
- 28. 適用する Cisco Secure ACS Services Initiation のオプションにつき、それぞれ対応するボ ックスにチェックマークを入れます。各オプションに関連する処理はセットアップ プログ ラムの終了後に有効になります。はい、I want to start the Cisco Secure ACS Service now:Cisco Secure ACSを構成するWindowsサービスを開始します。このオプションを選択 しなかった場合は、コンピュータを再起動するか、CSAdmin サービスを開始するまで、 Cisco Secure ACS HTML インターフェイスは使用できません。Yes, I want Setup to launch the Cisco Secure ACS Administrator from my browser following installation:現在の WindowsユーザアカウントのデフォルトWebブラウザでCisco Secure ACS HTMLインター フェイスを開きます。Yes, I want to view the Readme File:Windowsのメモ帳で README.TXTファイルを開きます。
- 29. [next] をクリックします。
- 30. いずれかのオプションを選択していた場合は、Cisco Secure ACS サービスが開始されます 。Setup Complete ダイアログボックスに、Cisco Secure ACS HTML インターフェイスに 関する情報が表示されます。
- 31. [Finish] をクリックします。**注:設定**の残りの部分は、設定されているEAPタイプのセクションに記載されています。

## <u>Cisco LWAPP コントローラの設定</u>

#### <u>WPA2/WPA に必要な設定の作成</u>

**注:コン**トローラがネットワークに基本的に接続しており、管理インターフェイスへのIP到達可 能性が成功していることを前提としています。

1. https://172.16.101.252 をブラウズして、コントローラにログインします。

| Class Systems Lingle - Alkcrosoft Internet Explorer provided by Disco Systems . Inc. |
|--------------------------------------------------------------------------------------|
| nie Ddi: View Favorices Fools Help                                                   |
| 😋 s - z 💿 - 🛋 🗟 🏠 🔎 s all 👷 hearis 🥝 🝰 - 🛬 🖿 - 🔜 🇱 🟮 🙂 🍇                             |
| Address 🦨 htt padr 2015 the 2020                                                     |

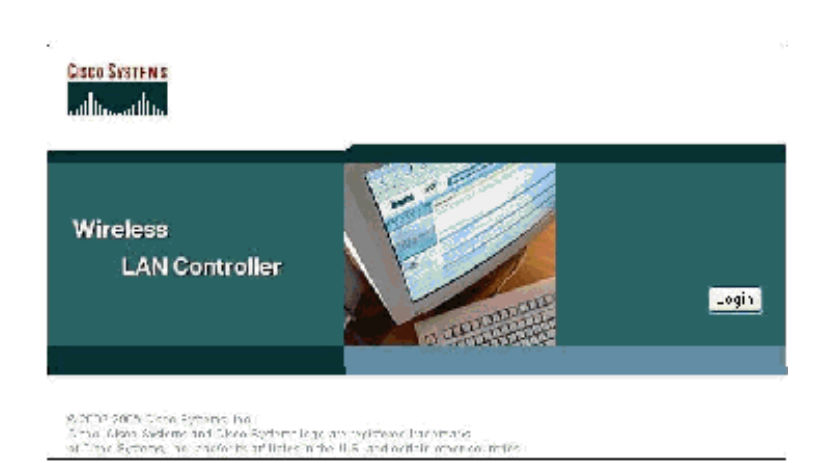

- 2. [Login] をクリックする。
- 3. デフォルト ユーザの admin とデフォルト パスワードの admin を使用してログインします。
- 4. Controller メニューから、インターフェイスと VLAN のマッピングを作成します。
- 5. [Interfaces] をクリックします。
- 6. [New] をクリックします。
- 7. Interface name フィールドに Employee と入力します。(このフィールドには、任意の値を 入力できます)。
- 8. [VLAN ID]フィールドに20と入力します(このフィールドには、ネットワークで伝送される 任意のVLANを指定できます)。
- 9. [Apply] をクリックします。
- 10. 次の[Interfaces > Edit]ウィンドウが表示されるように、情報を設定します。

| ISCO SYSTEMS                                                                                                    |                                                                                                    |                                                     |  |  |
|----------------------------------------------------------------------------------------------------|----------------------------------------------------------------------------------------------------|-----------------------------------------------------|--|--|
| alle, alle,                                                                                                    | MONITOR WUNNS CONTR                                                                                            | OLLER WIRELESS SECURITY                             |  |  |
| Controller                                                                                                    | Interfaces > Edit                                                                                              |                                                     |  |  |
| General<br>Inventory                                                                                                    | General Information                                                                                            |                                                     |  |  |
| Interfaces                                                                                                    | Interface Name employee                                                                                        |                                                     |  |  |
| Internal DHCP Server                                                                                                    | Tutuda an I didua an                                                                                           |                                                     |  |  |
| Mobility Management<br>Mobility Groups<br>Mobility Statistics<br>Ports<br>Master Controller Mode<br>Network Time Protocol<br>QoS Profiles | VLAN Icentifier<br>IP Address<br>Netmask<br>Gateway<br>Physical Information<br>Port Number<br>DHCP Information | 20<br>172.16.100.4<br>255.255.255.0<br>172.16.100.1 |  |  |
|                                                                                                    | Primary DHCP Server<br>Secondary DHCP Server<br>Access Control List                                            | 172.16.100.25<br>0.0.0.0                            |  |  |
|                                                                                                    | ACL Name                                                                                                    | none 💙                                              |  |  |

- 11. [Apply] をクリックします。
- 12. WLAN をクリックします。
- 13. [New] をクリックします。
- 14. WLAN SSID フィールドに、Employee と入力します。
- 15. [Apply] をクリックします。
- 16. 次の[WLANs > Edit]ウィンドウが表示されるように、情報を設定します。注:この実習で は、WPA2がレイヤ2暗号化方式として選択されています。この SSID に関連付ける TKIP-MIC クライアントで WPA を使用するようにするには、802.11i AES 暗号化方式をサポー トしていないクライアントで、WPA compatibility mode と Allow WPA2 TKIP Clients のボ ックスにチェックマークを入れます。

WLANs > Edit

| WLAN LD                  | 1                                         |                                                                    |                                                                       |  |
|--------------------------|-------------------------------------------|--------------------------------------------------------------------|-----------------------------------------------------------------------|--|
| WLAN 5510                | Employee                                  |                                                                    |                                                                       |  |
| Ceneral Policies         |                                           | Security Policies                                                  |                                                                       |  |
| Radio Policy             | N 11                                      |                                                                    | W242                                                                  |  |
| Admin Status             | 🗹 Enabled                                 | Luyor 2 Seburity                                                   | W 142                                                                 |  |
| Session T meaut (secs)   | 1830                                      |                                                                    |                                                                       |  |
| Quality of Scrvics (QoB) | Silver (best offert)                      | Layer 3 Security                                                   | Nore                                                                  |  |
| WMM Policy               | Disabled 🛩                                |                                                                    | web Policy "                                                          |  |
| 7920 P ione Support      | 🔲 Client CAC Limit 🔄 🗛 CAC Limit          |                                                                    |                                                                       |  |
| Broaccast SSID           | 💌 Enabled                                 |                                                                    |                                                                       |  |
| Allow AAA Override       | 🥅 Enabled                                 | * Web Policy cannot be used in combination with IPsec<br>and L2TP. |                                                                       |  |
| Client Exclusion         | Enabled ** 60<br>Timeout Value (secs)     | ** When blight exclusion<br>zero means infinity(will               | on is enabled, a timbout value of<br>Frequire administrative override |  |
| DHCP Server              | Over-ida                                  | reset excluded clients)                                            |                                                                       |  |
| DI CP Addr. Assignment   | 🗹 Required                                |                                                                    |                                                                       |  |
| Interface Name           | emplayee 💌                                |                                                                    |                                                                       |  |
| Radius Servers           |                                           |                                                                    |                                                                       |  |
|                          | Authentication Servers Accounting Servers |                                                                    |                                                                       |  |
| Server 1                 | TP:172.16.100.25, Port:1812 💙 none 💙      |                                                                    |                                                                       |  |
| Server 2                 | rone 💙 none 🔽                             |                                                                    |                                                                       |  |
| Server 3                 | rone 🛛 V none V                           |                                                                    |                                                                       |  |
| WPA2 Parameters          |                                           |                                                                    |                                                                       |  |
| WPA Compatibility Mode   | Encble                                    |                                                                    |                                                                       |  |
|                          |                                           |                                                                    |                                                                       |  |
| Allow WPA2 TKIF Clients  | Enable                                    |                                                                    |                                                                       |  |

- 17. [Apply] をクリックします。
- 18. [Security] メニューをクリックし、RADIUS サーバを追加します。
- 19. [New] をクリックします。
- 20. RADIUS サーバの IP アドレス(172.16.100.25)を追加します。このアドレスは、前の手順で設定した ACS サーバのものです。
- 21. 共有キーが、ACS サーバで設定されている AAA クライアントと一致していることを確認 します。
- 22. [Apply] をクリックします。

Address 🔄 https://172.16.101.252/screens/frameset.html

| CISCO SYSTEMS                                                       |                          |               |             |          |
|---------------------------------------------------------------------|--------------------------|---------------|-------------|----------|
| adha adha                                                           | MONITOR WLANS (          | CONTROLLER    | WIRELESS    | SECURITY |
| Security                                                            | RADIUS Authentication    | on Servers >! | New         |          |
| AAA<br>General                                                      | Server Index (Priorit    | ty) 1         | 1           |          |
| RADIUS Authentication<br>RADIUS Accounting<br>Local Net Users       | Server IPAddress         | 172.1         | 16.100.25   |          |
| MAC Filtering<br>Disabled Clients                                   | Keys Format              | ASC           | II <b>v</b> |          |
| AP Policies                                                         | Shared Secret            | ••••          | ••          |          |
| Access Control Lists<br>Web Auth Certificate                        | Confirm Shared<br>Secret | ••••          | ••          |          |
| Wireless Protection<br>Policies                                     | Key Wrap                 |               |             |          |
| Rogue Policies<br>Standard Signatures                               | Port Number              | 1812          |             |          |
| Custom Signatures<br>Client Exclusion Policies<br>AP Authentication | Server Status            | Enab          | led 💙       |          |
|                                                                     | Support for RFC 357      | 6 Enab        | led ⊻       |          |
|                                                                     | Retransmit Timeout       | 2             | seconds     |          |
|                                                                     | Network User             | <b>I</b> E    | inable      |          |
|                                                                     | Management               | E 6           | nable       |          |

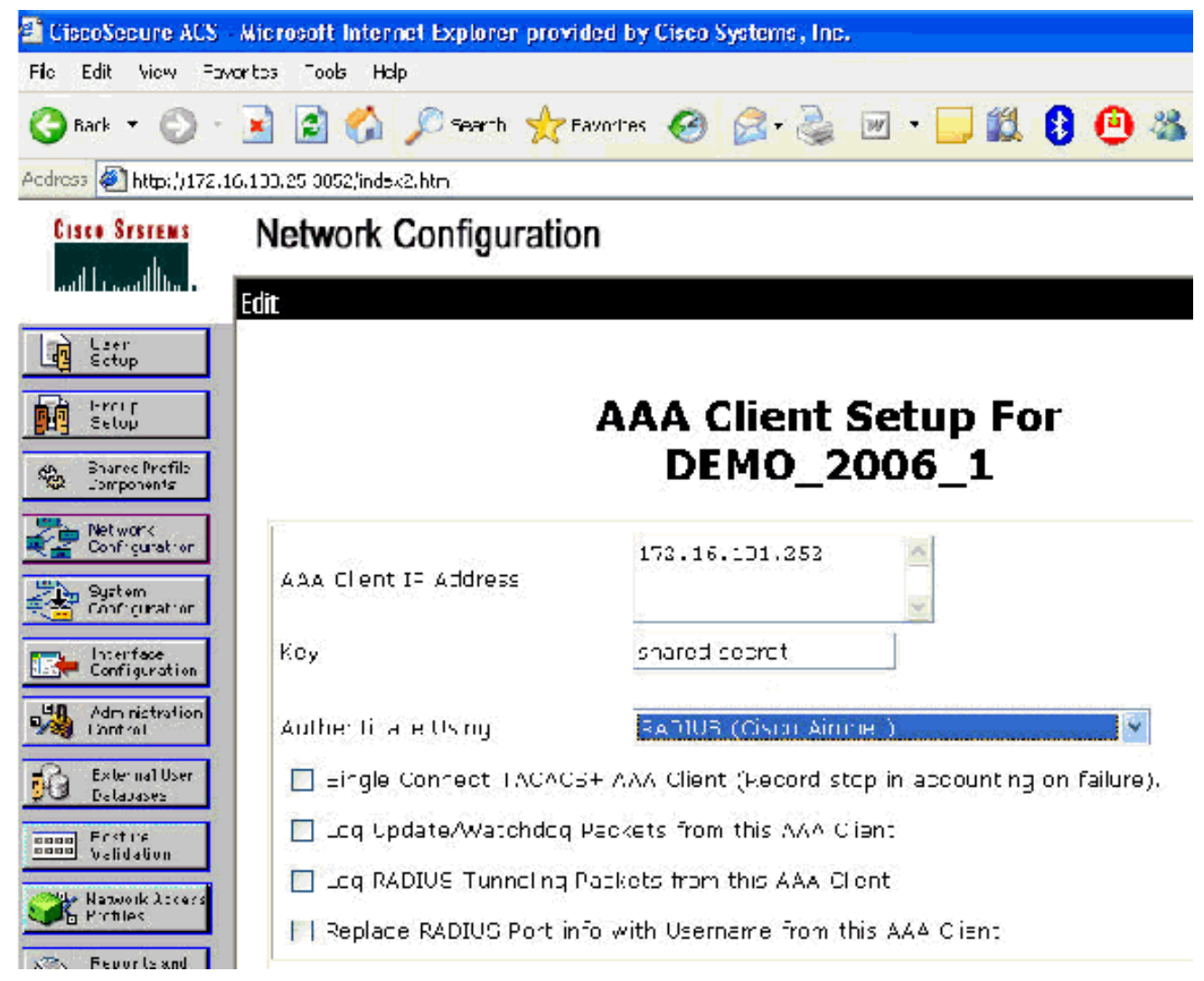

23. これで基本設定が完了し、EAP-TLS のテストが実行できるようになりました。

## <u>EAP-TLS 認証</u>

EAP-TLS 認証を利用するには、コンピュータ証明書とユーザ証明書を無線クライアント上に配置 し、無線アクセス用のリモート アクセス ポリシーに EAP タイプとして EAP-TLS を追加して、 無線ネットワーク接続を再設定する必要があります。

コンピュータ証明書とユーザ証明書の自動登録を実行するように DC\_CA を設定するには、この セクションの手順を実行します。

注: Microsoftは、Windows 2003 Enterprise CAのリリースでWeb Serverテンプレートを変更した ため、キーがエクスポートできなくなり、オプションがグレー表示されます。サーバ認証に使用 でき、ドロップダウンで使用できるキーをエクスポート可能にマークできる機能を備えた証明書 サービスでは、これ以外の証明書テンプレートは提供されていないため、これを実行する新しい テンプレートを作成する必要があります。

**注**: Windows 2000ではエクスポート可能なキーを使用できます。Windows 2000を使用する場合 は、これらの手順に従う必要はありません。

## <u>証明書テンプレート スナップインのインストール</u>

- 1. Start > Runの順に選択し、mmcと入力して、OKをクリックします。
- 2. File メニューで Add/Remove Snap-in をクリックし、Add をクリックします。
- 3. [Snap-in] の下にある [**Certificate Templates**] をダブルクリックし、[**Close**] をクリックしてか ら [**OK**] をクリックします。
- 4. コンソール ツリーで [Certificate Templates] をクリックします。詳細ペインに、すべての証 明書テンプレートが表示されます。
- 5. ステップ 2 〜 4 を省略するには、certtmpl.msc と入力すると、Certificate Templates スナッ プインが開きます。

| Certificate Templates | Teoplate Display Name                      | Minimum Supported CAs   | Version | Autoenrolinent |
|-----------------------|--------------------------------------------|-------------------------|---------|----------------|
|                       | GgBast: EFS                                | Windows 2000            | 3.1     | Not allowed    |
|                       | CA Exchange                                | Windows Server 2003, En | 106 0   | Vot allowed    |
|                       | CEP Encryption                             | Windows 2000            | 4.1     | Vot allowed    |
|                       | Code Signing                               | Winduws 2000            | 3.1     | Not allowed    |
|                       | Computer                                   | Windows 2000            | 5.1     | Not allowed    |
|                       | Cross Certification Authority              | Windows Server 2003, En | 105 0   | Not allowed    |
|                       | DEMOACS                                    | Windows Server 2000, Dn | 100.2   | Not sllowed    |
|                       | Directory Email Replication                | Windows Server 2003, Fn | 1:50    | Allowed        |
|                       | Dorran Controler                           | Windows 2000            | 4.1     | Not allowed    |
|                       | Dorrain Controlor Authonaication           | Windows Server 2003, En | 1:00    | Allowed        |
|                       | EFS Recovery Agent                         | Windows 2000            | 6.1     | Not allowed    |
|                       | Enrolline it Agent                         | Winduws 2000            | 4.1     | Not allowed    |
|                       | Enrollment Agent (Computer)                | Windows 2000            | 5.1     | Vot allowed    |
|                       | Exchange Enrolment Agent (Offline request) | Windows 2000            | 4.1     | Vot allowed    |
|                       | Exchange Signature Only                    | Windows 2000            | 6.1     | Not allowed    |
|                       | Exchange law                               | Windows 2000            | 7.1     | Not allowed    |
|                       | Dill-Sec                                   | Windows 2000            | 8,1     | Not allowed    |
|                       | IPSec (Offine request)                     | Windows 2000            | 7.1     | Not allowed    |
|                       | Key Recovery Agent                         | Windows Server 2003, En | 105 0   | Allowed        |
|                       | RAS and IAS Server                         | Windows Server 2003, En | 101 0   | Allowed        |
|                       | Roo: Certification Authority               | Windows 2000            | 5.1     | Not allowed    |
|                       | Router (Offline request)                   | Wheews 2000             | 4.1     | Not allowed    |
|                       | Construction Construction                  | Wincows 2000            | 6.1     | Not allowed    |
|                       | Smartcard User                             | Wincows 2000            | 11.1    | Not allowed    |
|                       | Subordinate Certification Authority        | Wincows 2000            | 5.1     | Not allowed    |
|                       | Trust List Signing                         | Wincows 2000            | 3.1     | Not allowed    |
|                       | Gilluser .                                 | Wincows 2000            | 3.1     | Not allowed    |
|                       | User Signature Only                        | Wincows 2000            | 4.1     | Not allowed    |
|                       | Wigh Server                                | Wincows 2000            | 4.1     | Not allowed    |
|                       | Dupicate Templace                          | Wincows Server 2003, En | 1.0.3   | Alowed         |
|                       | Wi al tasks b late                         | Wincows Server 2003, En | 101.0   | Alowed         |
|                       |                                            | Wincows Server 2003, En | 101:0   | Alowed         |
|                       | Properties                                 |                         |         | 1213203        |

## ACS Web サーバ用の証明書テンプレートの作成

- 1. [Certificate Templates] スナップインの詳細ペインで、[Web Server] テンプレートをクリックします。
- 2. [Action] メニューで [Duplicate Template] をクリックします。
| operties of New Te                                                    | mplate                                     |                        | ?                        |
|-----------------------------------------------------------------------|--------------------------------------------|------------------------|--------------------------|
| Issuance Requiremen<br>General                                        | ts   Superseded Templa<br>Request Handling | tes Extension<br>Subje | ns   Security<br>ct Name |
| Template display nar                                                  | ne:                                        |                        |                          |
| Copy of Web Server                                                    |                                            |                        |                          |
| Minimum Supported I                                                   | CAs: Windows Server 200                    | )3, Enterprise E       | dition                   |
| After you apply chan<br>name.                                         | ges to this tab, you can no                | longer change          | the template             |
| Template name:                                                        |                                            |                        |                          |
| Copy of Web Server                                                    |                                            |                        |                          |
| Yalidity period:<br>2 years<br>2 years<br>2 Do not autom<br>Directory | Enewal pe                                  | eriod:<br>eeks 💽       | sts in Active            |
|                                                                       |                                            | Consel                 |                          |

3. Template display name フィールドに、ACS と入力します。

| Issuance Requirement                                                                      | ts   Superseded Templates   Extensions   S                                                                      | Security |
|-------------------------------------------------------------------------------------------|----------------------------------------------------------------------------------------------------|----------|
| General                                                                                   | Request Handling Subject Nar                                                                                    | ne       |
| T <u>e</u> mplate display nam                                                             | ie:                                                                                                    |          |
| ACS                                                                                       |                                                                                                    |          |
| Minimum Supported F                                                                       | °A∞ Windows Server 2003, Enterprise Edition                                                                     |          |
| Miniman Supported C                                                                       | As. Windows Server 2000, Enkelphse Edikion                                                                      |          |
| After you apply chang<br>name.                                                            | ges to this tab, you can no longer change the ter                                                               | mplate   |
| Template name:                                                                            |                                                                                                    |          |
| Template name.                                                                            |                                                                                                    |          |
| ACS                                                                                       |                                                                                                    |          |
| ACS                                                                                       |                                                                                                    |          |
| ACS                                                                                       |                                                                                                    |          |
| ACS<br>⊻alidity period:                                                                   | <u>R</u> enewal period:                                                                                         |          |
| ACS<br>⊻alidity period:<br>2 years                                                        | <u>R</u> enewal period: 6 weeks                                                                                 |          |
| ACS<br>⊻alidity period:<br>2 years                                                        | ■ Benewal period: 6 weeks ■                                                                                     |          |
| ACS<br>⊻alidity period:<br>2 years                                                        | <u>R</u> enewal period:<br>▼ 6 weeks ▼                                                                          |          |
| ACS<br>Validity period:<br>2 years                                                        | Eenewal period:<br>6 weeks   in Active Directory                                                                |          |
| ACS<br>Validity period:<br>2 years<br>Publish certificate<br>Do not automa                | Eenewal period:<br>6 weeks •<br>in Active Directory<br>atically reenroll if a duplicate certificate exists in A | Active   |
| ACS<br>Validity period:<br>2 years _<br>Publish certificate<br>Do not automa<br>Directory | Enewal period:<br>6 weeks •<br>in Active Directory<br>atically reenroll if a duplicate certificate exists in A  | Active   |
| ACS<br>Validity period:<br>2 years _<br>Publish certificate<br>Do not automa<br>Directory | Enewal period:<br>6 weeks •<br>in Active Directory<br>atically reenroll if a duplicate certificate exists in A  | Active   |

4. [Request Handling] タブに移動し、[Allow private key to be exported] にチェックを入れます

| ssuance Requirer<br>General                                                                                                    | Request Handling                                                                                                    | Subject Name                                              |
|----------------------------------------------------------------------------------------------------|----------------------------------------------------------------------------------------------------|-----------------------------------------------------------|
| <u>P</u> urpose:                                                                                                    | Signature and encryption                                                                                                    | T                                                         |
| 1                                                                                                    | Archive subject's encryption pr                                                                                                    | rivate key                                                |
| 1                                                                                                    | Include symmetric algorithms a                                                                                                    | llowed by the subject                                     |
| ſ                                                                                                    |                                                                                                    | ficates (do not archive)                                  |
| Minimum keu size                                                                                                    | 1024                                                                                                    |                                                           |
|                                                                                                    |                                                                                                    |                                                           |
| Allow private I                                                                                                    | rail to be evported                                                                                                    |                                                           |
| Allow private I                                                                                                    | key to be exported                                                                                                    |                                                           |
| Do the following v<br>associated with th                                                                                                    | key to be exported<br>when the subject is enrolled and w<br>his certificate is used:                                                                                                    | hen the private key                                       |
| <ul> <li>Allow private I</li> <li>Do the following v<br/>associated with the</li> <li>Enroll subject</li> </ul>                                                                                                    | key to be exported<br>when the subject is enrolled and w<br>his certificate is used:<br>without requiring any user input                                                                                                    | hen the private key                                       |
| <ul> <li>Allow private I</li> <li>Do the following v<br/>associated with the</li> <li>Enroll subject</li> <li>Prompt the us</li> </ul>                                                                                     | key to be exported<br>when the subject is enrolled and w<br>his certificate is used:<br>without requiring any user input<br>er during enrollment                                                                                                    | hen the private key                                       |
| <ul> <li>Allow private I</li> <li>Do the following vasociated with the solution</li> <li>Enroll subject</li> <li>Prompt the us private key is</li> </ul>                                                                   | key to be exported<br>when the subject is enrolled and w<br>his certificate is used:<br>without requiring any user input<br>er during enrollment<br>er during enrollment and require us<br>used                                                           | hen the private key<br>ser input when the                 |
| <ul> <li>Allow private I</li> <li>Do the following vassociated with the</li> <li>Enroll subject</li> <li>Prompt the us</li> <li>Prompt the us</li> <li>private key is</li> </ul>                                           | key to be exported<br>when the subject is enrolled and w<br>his certificate is used:<br>without requiring any user input<br>er during enrollment<br>er during enrollment and require used<br>used                                                         | hen the private key<br>ser input when the                 |
| <ul> <li>Allow private I</li> <li>Do the following vassociated with the</li> <li>Enroll subject</li> <li>Prompt the us</li> <li>Prompt the us</li> <li>private key is</li> <li>To choose which (CSPs) should be</li> </ul> | key to be exported<br>when the subject is enrolled and w<br>his certificate is used:<br>without requiring any user input<br>er during enrollment<br>er during enrollment and require used<br>used<br>cryptographic service providers<br>used, click CSPs. | hen the private key<br>ser input when the<br><u>C</u> SPs |
| <ul> <li>Allow private I</li> <li>Do the following vassociated with the</li> <li>Enroll subject</li> <li>Prompt the us</li> <li>Prompt the us</li> <li>private key is</li> <li>To choose which (CSPs) should be</li> </ul> | key to be exported<br>when the subject is enrolled and w<br>his certificate is used:<br>without requiring any user input<br>er during enrollment<br>er during enrollment and require used<br>used<br>cryptographic service providers<br>used, click CSPs. | hen the private key<br>ser input when the<br><u>C</u> SPs |

5. [Requests must use one the following CSPs]を選択し、[Microsoft Base Cryptographic Provider v1.0]をオンにします。オンになっている他のCSPのチェックマークを外して、 [OK]をクリックします。

| S Properties                                                                                                    |                                                                                                    | ?                                                                     |
|----------------------------------------------------------------------------------------------------|----------------------------------------------------------------------------------------------------|-----------------------------------------------------------------------|
| Issuance Requirements  <br>General                                                                                                    | Superseded Templates<br>Request Handling                                                                                                    | Extensions   Security<br>  Subject Name                               |
| SP Selection                                                                                                    |                                                                                                    | ? 🗴                                                                   |
| Choose which cryptograp<br>requests:<br>C <u>R</u> equests can use ar                                                                                                    | phic service providers (C<br>ny CSP available on the :                                                                                                    | SPs) can be used in<br>subject's computer                             |
| Requests must use a                                                                                                    | one of the following CSPs                                                                                                    | g                                                                     |
| <u>C</u> SPs:                                                                                                    |                                                                                                    |                                                                       |
| <ul> <li>Infineon SICRYPT Base Crypto</li> <li>Microsoft Base DSS a</li> <li>Microsoft DH SChann</li> <li>Microsoft Enhanced 0</li> <li>Microsoft Enhanced 0</li> <li>Microsoft Enhanced 0</li> <li>Microsoft Enhanced 1</li> <li>Microsoft Enhanced 1</li> </ul> | ase Smart Card CSP<br>ographic Provider v1.0<br>and Diffie Hellman Crypto<br>hel Cryptographic Provide<br>Cryptographic Provider v<br>DSS and Diffie Hellman 0<br>RSA and AES Cryptograp | ographic Provider<br>er<br>1.0<br>Cryptographic Prov<br>phic Provider |
|                                                                                                    | OK                                                                                                    | Cancel                                                                |
|                                                                                                    | ОК                                                                                                    | Cancel Apply                                                          |

6. Subject Name タブに移動し、Supply in the request を選択して OK をクリックします。

| General                                                                                                    | Bequest Handling                                                                                                    | Subject Name                                                |
|----------------------------------------------------------------------------------------------------|----------------------------------------------------------------------------------------------------|-------------------------------------------------------------|
| <ul> <li>Supply in the re<br/>Select this option<br/>not have acce<br/>Autoenrollment</li> <li>Build from this A</li> </ul> | equest<br>on to allow a variety of subject n<br>ss to the domain of which the su<br>is not allowed if you choose this<br>Active Directory information | ame formats or if you do<br>bject is a member.<br>: option. |
| Select this option<br>simplify certificate<br>Subject name for                                                              | n to enforce consistency among<br>e administration.<br>Irmat:                                                                                         | subject names and to                                        |
| None                                                                                                    |                                                                                                    | <b>T</b>                                                    |
| ∏ Include e-ma                                                                                                    | ail name in subject name                                                                                                    |                                                             |
| Include this infor                                                                                                    | mation in alternate subject name<br>al name (UPN)                                                                                                    | ə:                                                          |
| i ⊃ei⊼ice biin                                                                                                    | ahai wawa (oluw)                                                                                                    |                                                             |

7. Security タブに移動して、Domain Admins Group を選択し、Allowed の下部にある Enroll オ プションにチェックマークが入っていることを確認します。重要:このActive Directory情報 のみから構築する場合は、[User principal name (UPN)]にチェックマークを付け、Active Directory Users and ComputersスナップインのWirelessUserアカウントに電子メール名が入 力されていないため、[Include email name and E-mail name]のののチェックをを外にします 。これらの2つのオプションを無効にしなかった場合は、自動登録による電子メールの使用 が試行され、その結果、自動登録のエラーが発生します。

| General Request H                                                                                                    | andling St           | ubject Name    |
|----------------------------------------------------------------------------------------------------|----------------------|----------------|
| Issuance Requirements 📔 Supersede                                                                                                    | ed Templates   Exten | sions Security |
| <u>G</u> roup or user names:                                                                                                    |                      |                |
| 🖸 Administrator (WIRELESSDEM                                                                                                    | 0 \Administrator)    |                |
| 🕵 Authenticated Users                                                                                                    |                      |                |
| 🕵 Domain Admins (WIRELESSDE                                                                                                    | MONDomain Admins)    |                |
| 🕼 Enterprise Admins (WIRELESS)                                                                                                    | DEMO\Enterprise Adm  | ins)           |
|                                                                                                    |                      |                |
| 9                                                                                                    |                      |                |
|                                                                                                    | Add                  | Remove         |
|                                                                                                    |                      | <u></u>        |
| Permissions for Domain Admins                                                                                                    | Allow                | <br>Deny       |
| Permissions for Domain Admins                                                                                                    | Allow                | Deny           |
| <u>Permissions for Domain Admins</u><br>Full Control<br>Read                                                                                        | Allow                | Deny           |
| Permissions for Domain Admins<br>Full Control<br>Read<br>Write                                                                                      | Allow                |                |
| Permissions for Domain Admins<br>Full Control<br>Read<br>Write<br>Enroll                                                                            | Allow                |                |
| Permissions for Domain Admins<br>Full Control<br>Read<br>Write<br>Enroll<br>Autoenroll                                                              |                      |                |
| Permissions for Domain Admins<br>Full Control<br>Read<br>Write<br>Enroll<br>Autoenroll                                                              | Allow<br>V<br>V<br>V |                |
| Permissions for Domain Admins<br>Full Control<br>Read<br>Write<br>Enroll<br>Autoenroll                                                              | Allow                |                |
| Permissions for Domain Admins<br>Full Control<br>Read<br>Write<br>Enroll<br>Autoenroll<br>For special permissions or for advance<br>click Advanced. | Allow                | Deny           |

8. 証明書が自動的にプッシュされてしまうことを防止する必要がある場合は、追加のセキュリ ティ対策が用意されています。これらの機能は、[Issuance Requirements] タブにあります 。このドキュメントでは、詳細は説明しません。

| General                                                                                                    | Request Handling                    | Subject Name              |
|----------------------------------------------------------------------------------------------------|-------------------------------------|---------------------------|
| Issuance Requireme                                                                                             | nts Superseded Templates            | Extensions Security       |
| Require the followin                                                                                           | g for enrollment:                   |                           |
| CA certificate m                                                                                               | anager approval                     |                           |
| This number of                                                                                                 | authorized signatures: 0            |                           |
| If you require m                                                                                               | ,<br>ore than one signature, autoer | nrollment is not allowed. |
| Policy type regi                                                                                               | ired in signature:                  |                           |
|                                                                                                    |                                     | <b>.</b> .                |
| Application polic                                                                                              | 92.                                 |                           |
| l                                                                                                    |                                     | <u> </u>                  |
| Issuance policie                                                                                               | (S)                                 | -                         |
|                                                                                                    |                                     |                           |
|                                                                                                    |                                     | Bemove                    |
|                                                                                                    |                                     | 4                         |
| Require the followin                                                                                           | g for reenfoliment:                 |                           |
| C Valid existing of                                                                                            | rtificate                           |                           |
| and a second second second second second second second second second second second second second second second |                                     |                           |
|                                                                                                    |                                     |                           |

9. OK をクリックしてテンプレートを保存し、Certificate Authority スナップインからこのテン プレートを発行するようにします。

#### 新しい ACS Web サーバ証明書テンプレートの有効化

次のステップを実行します。

1. [Certification Authority] スナップインを開きます。「<u>Create the Certificate Template for the</u> <u>ACS Web Server</u>」セクションのステップ1 ~ 3に従って、[**Certificate Authority**]オプション を選択し、[**Local Computer**]を選択し、[**Finish**]をクリックします。

| Certification Authority                                                                                  |                                                                               | <u>×</u>               |
|----------------------------------------------------------------------------------------------------|-------------------------------------------------------------------------------|------------------------|
| Select the computer you wa<br>This snap-in will always ma<br>I Local computer: (the<br>Another computer: | Int this snap-in to manage.<br>anage:<br>computer this console is running on) | Bjowse                 |
| Allow the selected co<br>only applies if you sa                                                          | omputer to be changed when launching from<br>ve the console.                  | the command line. This |
|                                                                                                    |                                                                               |                        |

2. コンソール ツリーで、wirelessdemoca を展開し、Certificate Templates を右クリックしま

| Console Root\Certification Authority                                                                                                    | y (Local)\wirelessdemoca\Certificate Temp                                                                                                    | lates                                                                                                    |
|----------------------------------------------------------------------------------------------------|----------------------------------------------------------------------------------------------------|----------------------------------------------------------------------------------------------------|
| Console Root<br>Certification Authority (Local)<br>Revolved Certificates<br>Revolved Certificates<br>Pending Requests<br>Faied Requests<br>Vew<br>Vew Window from H<br>Vew Taskpad View.<br>Refresh<br>Export List<br>Telp | Name Wireless Liser Certificare Template Diractory Email Replication Diractory Email Replication Domain Controller Authentication Basic EFS Domain Controller Web Server Certificate Templace to Issue Subordinate Certification Authority ere Administrator | Intended Purpose Client A ithentication, Serure Email, Ebriz Directory Service Email Replication Client Authentication, Server Authentication Client Authentication, Server Authentication Server Authentication Client Authentication, Server Authentication Client Authentication, Server Authentication Encrypting File System, Secure Email, Clien <all> Nicrosoft Trust List Signing, Encrypting File</all> |

- 3. New > Certificate Template to Issue の順に選択します。
- 4. ACS Certificate Template をクリックします。

#### Enable Certificate Templates

Select one or more Certificate Templates to enable on this Certification Authority

| Name                                        | Intended Purpose          |
|---------------------------------------------|---------------------------|
| ACS                                         | Server Authentication     |
| Authenticated Session                       | Client Authentication     |
| 🙀 CA Exchange                               | Private Key Archival      |
| CEP Encryption                              | Certificate Request Agent |
| 😹 Code Signing                              | Code Signing              |
| Cross Certification Authority               | <ad .<="" td=""></ad>     |
| DEMOACS                                     | Server Authentication     |
| 😹 Enrolment Agent                           | Certificate Request Agent |
| 🐺 Enrolment Agent (Computer)                | Certificate Request Agent |
| Exchange Enrollment Agent (Offline request) | Certificate Request Agent |
| Exchange Signature Only                     | Secure Email              |

- 5. [OK] をクリックし、[Active Directory Users and Computers] スナップインを開きます。
- 6. コンソール ツリーで Active Directory Users and Computers をダブルクリックし、 wirelessdemo.local domain を右クリックして Properties をクリックします。

? X

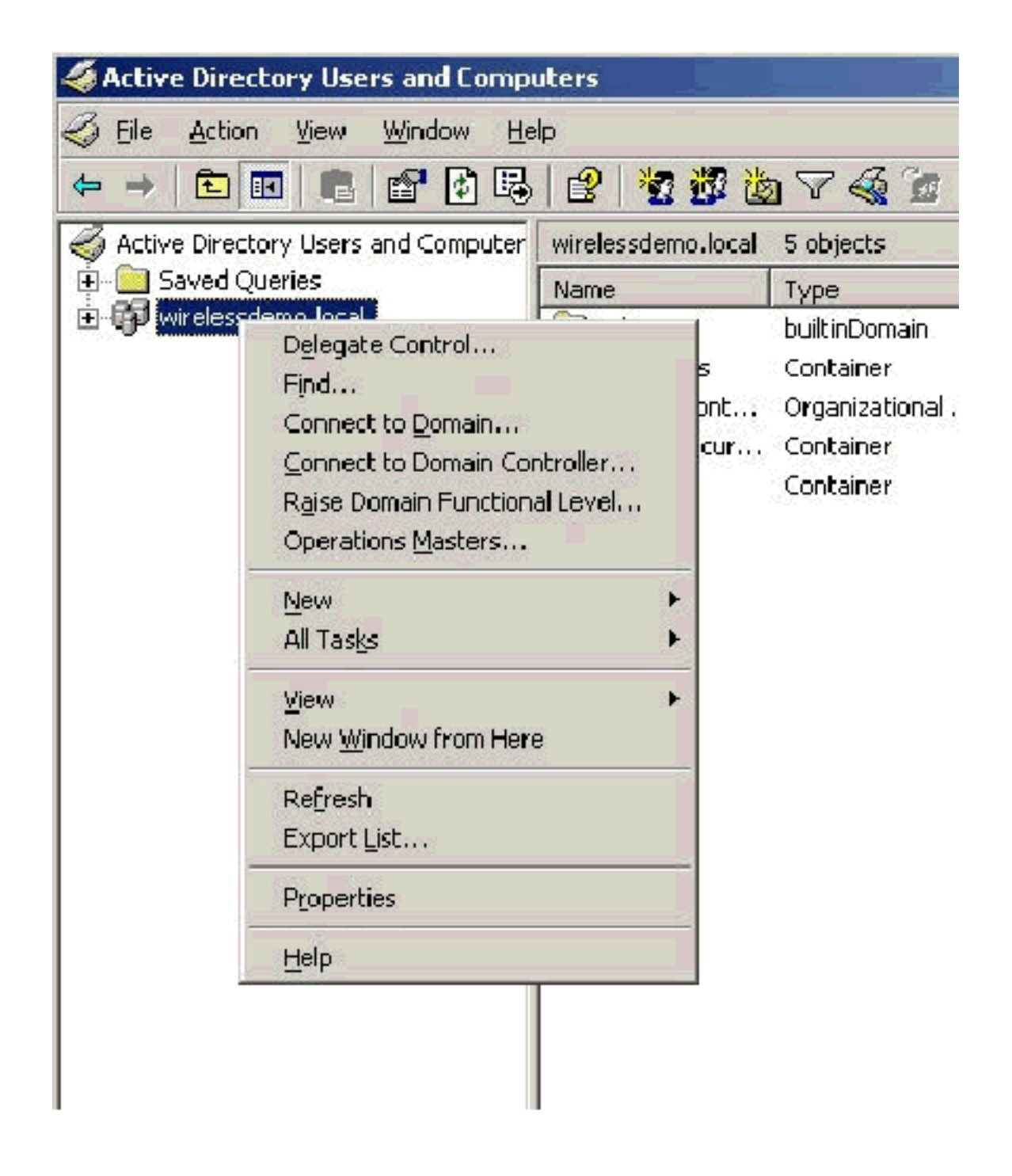

7. [Group Policy] タブで、[Default Domain Policy] をクリックし、次に [Edit] をクリックします 。これにより、Group Policy Object Editor スナップインが開きます。

|                                                                         | diffopercies                                                               |                                                                              |                                |                             |
|-------------------------------------------------------------------------|----------------------------------------------------------------------------|------------------------------------------------------------------------------|--------------------------------|-----------------------------|
| General Manage                                                          | ed By Group Po                                                             | blicy                                                                        |                                |                             |
| To improve Grou<br>Management Co                                        | ip Policy manage<br>nsole (GPMC).<br>ent Group Policy                      | ment upgrade to<br>Object Links for                                          | o the Group Pr<br>wirelessdemo | olicy                       |
| Group Policy O                                                          | bject Links                                                                |                                                                              | No Override                    | Disabled                    |
| S Default Dor                                                           | nain Policy                                                                |                                                                              |                                |                             |
|                                                                         |                                                                            |                                                                              |                                |                             |
| Group Policy Obj<br>This list obtained<br><u>N</u> ew                   | iects higher in the<br>I from: cisco_w20<br>                               | e list have the hij<br>103.wirelessdem<br><u>E</u> dit                       | ghest priority.<br>o.local     | <u>Ц</u> р                  |
| Group Policy Obj<br>This list obtained<br><u>N</u> ew<br><u>Options</u> | iects higher in the<br>Ifrom: cisco_w20<br>A <u>d</u> d<br>Dele <u>t</u> e | e list have the hij<br>103.wirelessdem<br><u>E</u> dit<br><u>P</u> roperties | ghest priority.<br>o.local     | <u>U</u> p<br>Do <u>w</u> n |

8. コンソールツリーで、[コンピュータの構成] > [Windowsの設定] > [セキュリティの設定] > [公開キーポリシー]を展開し、[自動証明書要求の設定]を選択します。

| 🚡 Group Policy Object Editor               |                      |      |                                 |
|--------------------------------------------|----------------------|------|---------------------------------|
| <u>File Action View H</u> elp              |                      |      |                                 |
| 4 -> 🖻 🖪 🛃 😫                               |                      |      |                                 |
| 🛐 Default Domain Policy [cisco_w2003,wirel | essdemo.local]Po     | licγ | Automatic Certificate Request 💋 |
| 🖻 🌆 Computer Configuration                 |                      | 2    | There are                       |
| 🕀 🦲 Software Settings                      |                      |      | increater                       |
| 🖻 🦲 Windows Settings                       |                      |      |                                 |
| Scripts (Startup/Shutdown)                 |                      |      |                                 |
| Security Settings                          |                      |      |                                 |
|                                            |                      |      |                                 |
|                                            |                      |      |                                 |
|                                            |                      |      |                                 |
| E G System Services                        |                      |      |                                 |
| E Braistry                                 |                      |      |                                 |
| File System                                |                      |      |                                 |
| 🗄 🐺 Wireless Network (IEEE 8               | 02.11) Policies      |      |                                 |
| 🖻 🧰 Public Key Policies                    |                      |      |                                 |
| Encrypting File System                     | n                    |      |                                 |
| Automatic Certifical                       | n i e i i e<br>Meiai |      | Automatic Certificate Request   |
| 🛄 Trusted Root Certif                      | 14644                | Т    | Matomatic Certificate Request   |
| Enterprise Trust                           | ⊻iew                 |      |                                 |
| Software Restriction Po -                  | Defrech              |      |                                 |
| IP Security Policies on A                  | Export List          |      |                                 |
| Administrative Templates                   | Export list          | -    |                                 |
| Engla Oser Conniguration                   | Help                 |      |                                 |
| Windows Settings                           |                      |      |                                 |
| Administrative Templates                   |                      |      |                                 |
|                                            |                      |      | l.                              |

- 9. [Automatic Certificate Request Settings]を右クリックし、[New] > [Automatic Certificate Request]を選択します。
- 10. [Welcome to the Automatic Certificate Request Setup Wizard] ページで [**Next**] をクリック します。
- 11. Certificate Template ページで Computer をクリックし、Next をクリックします。

| A certificate template is a set of prede<br>computers. Select a template from the | efined properties for certificates issued to<br>e following list. |
|-----------------------------------------------------------------------------------|-------------------------------------------------------------------|
| C <u>e</u> rtificate templates:                                                   |                                                                   |
| Name                                                                              | Intended Purposes                                                 |
| Computer<br>Demain Controller                                                     | Client Authentication, Server Authenticatio                       |
| Enrollment Agent (Computer)                                                       | Certificate Reguest Agent                                         |
| IPSec                                                                             | IP security IKE intermediate                                      |
|                                                                                   |                                                                   |
|                                                                                   |                                                                   |
| •                                                                                 | •                                                                 |

12. Automatic Certificate Request Setup Wizard ページが終了したら、Finish をクリックしま す。[Group Policy Object Editor] スナップインの詳細ペインに、コンピュータ証明書の種類 が表示されます。

| Group Policy Object Editor                                      |                               |
|-----------------------------------------------------------------|-------------------------------|
| Eile Action View Help                                           |                               |
|                                                                 |                               |
| S Default Domain Policy [cisco_w2003.wirelessdemo.local] Policy | Automatic Certificate Request |
| 😑 🌄 Computer Configuration                                      | Computer                      |
| 🕀 🧰 Software Settings                                           |                               |
| 🖻 💼 Windows Settings                                            |                               |
|                                                                 |                               |
| 🖻 📑 Security Settings                                           |                               |
| 🖻 🛃 Account Policies                                            |                               |
| 😟 🛃 Local Policies                                              |                               |
| 😟 🛃 Event Log                                                   |                               |
| 🕀 🤷 Restricted Groups                                           |                               |
| 🕀 🤷 System Services                                             |                               |
| 🕀 🤷 Registry                                                    |                               |
| 🕀 🤷 File System                                                 |                               |
| 😐 🍸 Wireless Network (IEEE 802.11) Policies                     |                               |
| 😑 🧰 Public Key Policies                                         |                               |
| 🚞 Encrypting File System                                        |                               |
|                                                                 |                               |
| Trusted Root Certification Authorities                          |                               |
| Enterprise Trust                                                |                               |
|                                                                 |                               |

13. コンソール ツリーで、[User Configuration] > [Windows Settings] > [Security Settings] > [Public Key Policies] を展開します。

| 🚡 Group Policy Object Editor                                                                                                    |                                                            |
|----------------------------------------------------------------------------------------------------|------------------------------------------------------------|
| Eile Action View Help                                                                                                    |                                                            |
|                                                                                                    |                                                            |
| Default Domain Policy [cisco_w2003.wirelessdemo.local] Policy          Omputer Configuration         Omputer Configuration      < | Object Type<br>Enterprise Trust<br>Autoenrollment Settings |

- 14. 詳細ペインで [Auto-enrollment Settings] をダブルクリックします。
- 15. [Enroll certificates automatically] を選択し、[Renew expired certificates, update pending certificates and remove revoked certificates] と [Update certificates that use certificate

templates] にチェックマークを入れます。

| Autoenrollment Settings Properties                                                       |
|------------------------------------------------------------------------------------------|
| General                                                                                  |
| Enroll user and computer certificates automatically                                      |
| Do not enroll certificates automatically                                                 |
| Enroll certificates automatically                                                        |
| Renew expired certificates, update pending certificates, and remove revoked certificates |
| Update certificates that use certificate templates                                       |
|                                                                                          |
| OK Cancel Apply                                                                          |

16. [OK] をクリックします。

## <u>ACS 4.0 証明書のセットアップ</u>

エクスポート可能な ACS 用証明書の設定

重要:ACS サーバが WLAN の EAP-TLS クライアントの認証を実行するには、エンタープライズ ルート CA サーバからサーバ証明書を取得している必要があります。

**重要**:証明書の設定作業中は、IIS Manager が起動していないことを確認してください。IIS Manager が起動していると、キャッシュ情報に関する問題が発生することがあります。

- 1. Enterprise Admin 権限を持っているアカウントで、ACS サーバにログインします。
- 2. ローカル ACS マシンで、ブラウザから http://<ルート CA の IP アドレス>/certsrv で Microsoft 認証局サーバを指定します。この例では、IP アドレスは 172.16.100.26 です。
- 3. Administrator でログインします。

| Comparison of the second state of the second state of the s                                                                                                    | Morash Scribbata Barrash Atana Batana Babarar                                                                                                    |                        |
|----------------------------------------------------------------------------------------------------|----------------------------------------------------------------------------------------------------|------------------------|
| No. ************************************                                                                                                    | De De De See Faces De De                                                                                                    |                        |
| Kongenee (2,22,4,2,6,22,22,24,24,24,24,24,24,24,24,24,24,24,                                                                                                    | QBL *O = (* 2) C ≥ Sext *Setus *O C = Q C                                                                                                    |                        |
| We come Use the Web Historie grant and the tory universe to the property of certain of a control of the second second s                                                                                                    | 6 00 x0 (2) 0000 (1.1020.10) (1.102                                                                                                    | <u>a</u> 🔁 💷           |
| Welcome<br>Jack to Xea bits to request a cett date to your web brower, estual dens, control xyran, Byreing a cett offs, you can very your weentight, web event web downling, portrespipe directificate you screet beform of a rest. (b) is an even of the to develop a cett add a cett add a site to Y), we cett add, cett add, cett add event of the to develop a cett add a cett add a site to Y). A cett add, cett add event add event add event add event add event add, cett add event add event                                                                                                    | Alforosoft Denlinete Deroves relevader Loa                                                                                                    | ttu                    |
| Lee the Wee Attended earlier and the torgan Hode brower, e-mail diem, or other brown. By rend earlier de outer type undernight beache you dominance with breache by a non-market brown and the Wee market earlier and the weekeel earlier and the weekeel earlier and the we                                                                                                    | Welcome                                                                                                    |                        |
| xou zen a sou se finit Wee hiters deveload, a zentrade a litterty) wither rate, centrate eran, et rentrate reveration (*) Bit interview the table of a sector of a sector                                                                                                    | use this Web Fitero request a certo site to your keep browser, e-mail client, or other program. By using a certo data (you can very your certify to be div<br>over the Web is grifted encyptimes ages, and, depending, you regise of perificials you request perform other security takes. | egoù communicateredh   |
| Former if on stor deau Confront Berken, see <u>Confront Berken Dearner taler</u><br>Select a teak:<br>Addent if confinate<br>Addent if confinate | You can a be use this Web nite to developed a contricate a life my ( 19) centricate, controlle exam, or centricate research on Let ( 3EL) on tested the status                                                                                                    | tecupor pribreo a to a |
| Belost a tank:       Autom to contract         Movel in debase of a contract, contract,                                                                                                    | For more information about Conflicted Services uses <u>Conflicted Services Decementation</u>                                                                                                    |                        |
| Autor Contract<br>Section Contract, Contract,                                                                                                    | Select a teak:                                                                                                    |                        |
| Sector addate of a contract of and encoded         Request a Certificate] を選択して、[Next] をクリックします。         Microsoft Certificate Services - Microsoft Internet Explorer         Eile Edit View Favorites Tools Help                                                                                                    | -tablet specificate                                                                                                    |                        |
| Request a Certificate] を選択して、[Next] をクリックします。         Microsoft Certificate Services - Microsoft Internet Explorer         Elle Edit View Favorites Tools Help                                                                                                    | V sve ill a daltas of a tea director all take tean exc                                                                                                    |                        |
| Request a Certificate] を選択して、[Next] をクリックします。<br>Microsoft Certificate Services - Microsoft Internet Explorer<br>Eile Edit Yiew Favorites Tools Help                                                                                                    | Deen ead a StA controller, controller of an, ALC-C.                                                                                                    |                        |
| Microsoft Certificate Services - Microsoft Internet Explorer         Eile       Edit       View       Favorites       Lools       Help                                                                                                    | ーーーーーーーーーーーーーーーーーーーーーーーーーーーーーーーーーーーー                                                                                                    |                        |
| Microsoft Certificate Services - Microsoft Internet Explorer<br>File Edit View Favorites Tools Help                                                                                                    | Request a Certificate ] 2 BYO C ([Next] 2 / 7 / 7 0 & 9                                                                                                    |                        |
| <u>File Edit Yiew Favorites Tools H</u> elp                                                                                                    | 🚰 Microsoft Certificate Services - Microsoft Internet Explorer                                                                                                    |                        |
| <u>File Edit View Favorites Tools H</u> elp                                                                                                    |                                                                                                    |                        |
| Fig Fair Tour (Fightures Tools Tools                                                                                                    | File Edit View Eavorites Tools Help                                                                                                    |                        |
|                                                                                                    | Fig. Far. Jow ( Troug Tools Tools                                                                                                    |                        |
|                                                                                                    |                                                                                                    |                        |

Address 🥘 http://172.16.100.26/certsrv/certrgus.asp

Microsoft Certificate Services -- wirelessdemocal

#### **Request a Certificate**

Select the certificate type: User Certificate

Or, submit an advanced certificate request.

5. [Advanced Request] を選択して、[Next] をクリックします。

Submit a certificate request by can graphase 34 encoded CMC on FROS #1011s, or submit a renewal request by using a base 64 encoded PRC/S #2 rite. Request a certificate for a clinicit certification behalf of another user by using the smart card certificate onto ment cretion. Web You built fact at eactively spatial requests there a view and behalf or another user.

6. Create and submit a request to this CA を選択して、Next をクリックします。**重要:**この手順を実行する理由は、Windows 2003 では、エクスポート可能なキーを使用できないため、前の手順で作成した ACS 証明書に基づいて、証明書の要求を生成する必要があるからです

| licrosoft Caroli                              | cate Services — windessdem —a                                                                           |
|-----------------------------------------------|----------------------------------------------------------------------------------------------------|
| 1001050011 (S = 1400                          |                                                                                                    |
| dvanced Ce                                    | rtificate Request                                                                                       |
|                                               |                                                                                                    |
| ertificate Lemp                               | olate:                                                                                                  |
|                                               | Administrator                                                                                           |
|                                               | Antrinistrator                                                                                          |
| ey Options:                                   |                                                                                                    |
|                                               | LETS KELOVELY AVET.<br>LITCE my key set                                                                 |
| CSP <sup>1</sup>                              | Wireless User Can ficate Template Vibor v1.1 💌                                                          |
| Key Houng                                     |                                                                                                    |
| n.ej 05580.                                   | Wer Sever                                                                                               |
| 1407 S 20.                                    | Max 15884                                                                                               |
|                                               | 🖲 Automatic key container name 👘 💭 User specified key confainer name                                    |
|                                               | 💌 Mork keys as expendible                                                                               |
|                                               | 🗖 Export keys to file                                                                                   |
|                                               | 🔲 Enable etrung private key protection                                                                  |
|                                               | D Store certificate in the Incal complimenced ficate store.                                             |
|                                               | Stores the certificate in the local computer store                                                      |
|                                               | instand of is the veer's certificate stars. Dees het<br>installate sed CA's configurate. You must be an |
|                                               | administrator to generate or use a new in the local                                                     |
|                                               | machine store.                                                                                          |
| deltrice al Contla                            | 170°                                                                                                    |
| unitariar opua                                |                                                                                                    |
| escest Format.                                | © CMC ⊂ PKCS1J                                                                                          |
| lash Alcorithm:                               | 3FA-1 💌                                                                                                 |
|                                               | Unly used to sign request.                                                                              |
|                                               | 🗖 Save request to all te                                                                                |
|                                               |                                                                                                    |
| Atticutes:                                    | T I I I I I I I I I I I I I I I I I I I                                                                 |
|                                               | <u>x</u>                                                                                                |
| Friendly Mame:                                |                                                                                                    |
| <ul> <li>Contraction (Contraction)</li> </ul> |                                                                                                    |

- 7. Certificate Templates で、前の手順で作成した ACS という名前の証明書テンプレートを選 択します。テンプレートを選択すると、オプションが変更されます。
- 8. Name に、ACS サーバの完全修飾ドメイン名を設定します。この場合、ACSサーバ名は cisco\_w2003.wirelessdemo.localです。[Store certificate in **the local computer certificate** store]がオンになっていることを確認し、[Submit]をクリックします。

| Microsoft Certific  | rate Services - Microsoft Internet Padacer                                                                 |  |
|---------------------|----------------------------------------------------------------------------------------------------|--|
| File Edit New I     | Feverites Tools Help                                                                                       |  |
| 🔾 Deck 🔹 🔘 🕤        | 🔹 🔹 🥠 🔎 Search 👷 Perontes 🕢 🔝 💀 🐷                                                                          |  |
| Address 🕘 http://17 | 72.16.L00.26(certsrv/certrqna.asp                                                                          |  |
| Certificate Toma    | alatar                                                                                                    |  |
| certificate reing   | hate:                                                                                                    |  |
|                     | ALS •                                                                                                    |  |
| Identifying Infor   | mation For Offline Template:                                                                               |  |
| Name:               | cisco_w2003.wirelessdemo.local                                                                             |  |
| E-Mail:             |                                                                                                    |  |
| Company:            |                                                                                                    |  |
| Department:         |                                                                                                    |  |
| City:               |                                                                                                    |  |
| State:              |                                                                                                    |  |
| Country/Region:     |                                                                                                    |  |
| Key Options:        |                                                                                                    |  |
|                     | Create new key set O Use existion key set                                                                  |  |
| CSP:                | Microsoft Base Cryptographic Provider v1.0                                                                 |  |
| Key Usage:          | @ Eschange                                                                                                 |  |
| Key Size:           | 1024 Min:1024 (common key stree: 1029.)                                                                    |  |
|                     | Automatic key container name     O User specified key container name                                       |  |
|                     | ☑ Mark keys as exportable                                                                                  |  |
|                     | Export keys to file                                                                                        |  |
|                     | Store certificate in the local computer certificate store                                                  |  |
|                     | Stores the certificate in the local computer store<br>instead of in the user's certificate store. Does not |  |
|                     | install the root CA's certificate. You must be an                                                          |  |
|                     | administrator to generate or use a key in the local<br>mechine store.                                      |  |
|                     |                                                                                                    |  |
| Additional Uptic    | ns.                                                                                                    |  |
| Hequest Format:     | CONC OPRESIU                                                                                               |  |
| Hash Algorithm:     | SHA-1<br>Only used to sign request.                                                                        |  |
|                     | Save request to a file                                                                                     |  |
|                     | ×                                                                                                    |  |
| Attributes:         | т<br>Т                                                                                                    |  |
| Friendly Name:      |                                                                                                    |  |
|                     |                                                                                                    |  |
|                     | Soldwit >                                                                                                  |  |
|                     |                                                                                                    |  |

9. ポップアップ ウィンドウに、スクリプト違反の可能性があることを示す警告が表示されま す [Ves] をクリックレます

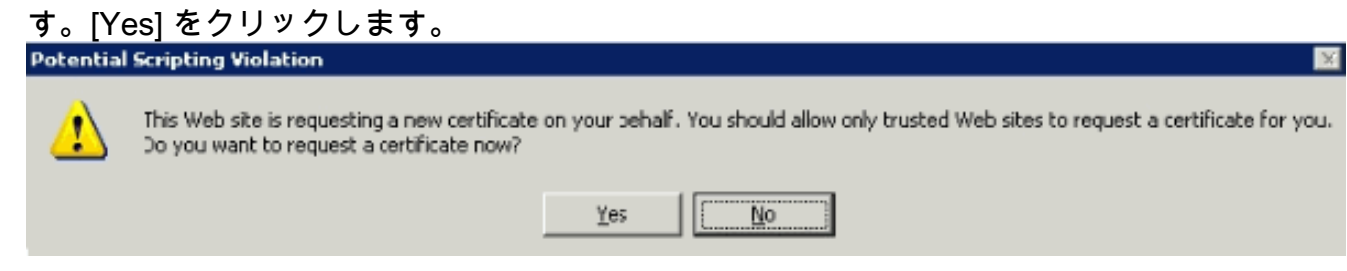

10. [Install this certificate] をクリックします。

| Eile | Edit  | ⊻iew | F <u>a</u> vorites | Tools | Help   |             |   |       |  |
|------|-------|------|--------------------|-------|--------|-------------|---|-------|--|
| 🔾 Ba | ick 👻 | 9 .  | 2 2 💰              |       | Search | 📌 Favorites | 0 | 🔕 • 🕹 |  |

Microsoft Certificate Services -- wirelessdemoca

## Certificate Issued

The certificate you requested was issued to you.

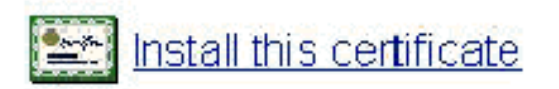

11. ポップアップ ウィンドウがもう一度表示され、スクリプト違反の可能性があることが警告 されます。[Yes] をクリックします。

|     | Potential S | cripting violation 🔀                                                                                                    |
|-----|-------------|----------------------------------------------------------------------------------------------------|
|     | 1           | This Web site is adding one or more certificates to this computer. Allowing an unbrusted Web site to update your certificates is a security risk. The Web site could install certificates you do not trust, which could allow programs that you do not trust to run on this computer and gain access to your data. |
|     | 1           | Do you want this program to add the certificates now? Click Yes if you trust this Web site. Otherwise, click No.                                                                                                    |
|     |             | <u>Υ</u> ps <u>No</u>                                                                                                    |
| 12. | Yes を       | クリックすると、証明書がインストールされます。                                                                                                    |
|     | 🎒 Micro     | soft Certificate Services - Microsoft Internet Explorer                                                                                                    |
|     | Hic p       | cit view Havonces Tools Help                                                                                                    |
|     | 🕜 Back      | 🝷 🕘 🚽 🛐 🛃 🎤 pearch 👷 Havorites 🤬 🔛                                                                                                    |
|     | Address     | 🐮 http://172.16.10J.26/certsrv/pertrippi.asp                                                                                                    |
|     | Micro       | soff Certificate Services wire esselementa                                                                                                    |
|     | Certi       | ficate Installed                                                                                                    |
|     | Youri       | new certificate has been successfully installed                                                                                                    |

 13. この時点で、証明書が Certificates フォルダにインストールされます。このフォルダにアク セスするには、[Start] > [Run]の順に選択し、mmcと入力してEnterキーを押し、[Personal] > [Certificates]を選択します。

| 🛗 Consule1                                  |                                 |                |                 |
|---------------------------------------------|---------------------------------|----------------|-----------------|
| Ele Action View Favorites Window Fel        | p                               |                |                 |
| ← → 🖻 🖬 🔏 🖎 🔐 🕞 🔮                           | 9                               |                |                 |
|                                             | a di mana di mana di mana       |                |                 |
| A Lonsole Roor, Lerincares (Local Lompin    | Pr) weeshaa (Lernin ares        |                |                 |
| Console Rooc                                | ISSUED TO A                     | Issued by      | EXJIFICIUM Date |
| Certificate Lenplates                       | EA 340                          | wirelessdemoca | 3/8/2008        |
| 🗆 📴 Cortificatos (Local Computor)           | cisco_w2003.wirelessdemo.local  | wrelessdenoca  | 3/.6/2005       |
| 🗆 🦲 ?ersonal                                | 🔤 qsco_w2003.wirelessdemo.local | wrelessdemoca  | 3/13/2008       |
| Cortificatos                                |                                 |                |                 |
| 🖃 🛄 Trusted Root Certification Authorities  |                                 |                |                 |
| 🖃 🦲 Enterprice Trust                        |                                 |                |                 |
| 🖃 🧰 Intermediate Certification Authorities  |                                 |                |                 |
| 🖂 🥘 Trusted Publishers                      |                                 |                |                 |
| E D Jobrusted Certificates                  |                                 |                |                 |
| 🕞 🦲 Third-Earty Boot Certification Authorit |                                 |                |                 |
| E . Trusted People                          |                                 |                |                 |
|                                             |                                 |                |                 |
|                                             |                                 |                |                 |
| HI- ACCILSOre                               |                                 |                |                 |
| El Certificate Enrollment Requests          |                                 |                |                 |
| E                                           |                                 |                |                 |
| 🗄 📳 Certification Authority (Local)         |                                 |                |                 |
|                                             |                                 |                |                 |

- 14. これで、ローカル コンピュータ(この例では、ACS または cisco\_w2003)に証明書がイン ストールされたので、続いて ACS 4.0 の証明書ファイル設定用の証明書ファイル (.cer)を生成する必要があります。
- 15. ACS サーバで(この例では cisco\_w2003)、ブラウザから http://172.16.100.26 /certsrv の Microsoft 認証局サーバを指定します。

<u>ACS 4.0 ソフトウェアでの証明書のインストール</u>

次のステップを実行します。

- 1. ACS サーバで(この例では cisco\_w2003)、ブラウザから http://172.16.100.26 /certsrv の Microsoft CA サーバを指定します。
- 2. Select a Task オプションから Download a CA certificate, certificate chain or CRL を選択します。
- 3. 無線エンコード方式として Base 64 を選択し、Download CA Certificate をクリックします。

| 🚰 Microsoft Fertificate Services - Microsoft Toternet Explorer |  |
|----------------------------------------------------------------|--|
| Ele Edt view Favorites Ipols Help                              |  |
| 🔇 Back 🝷 🕙 👻 🛐 🐔 🔎 Search 👷 Favortes 🧔 🕼 🗞 😓 🚍                 |  |
| Abdross 🔄 -ttp://172.10.100.26/certs/v/certoarclasp            |  |

Microsoff Ceptificate Genuces -- wrelesedemonal

#### Download a CA Certificate, Certificate Chain, or CRL

To trust certificates issued from the certification authority install this CA certificate chain.

To down ded a CA cort ficate, certificate chain, or CRL isolact the certificate and encoding method.

CA certificate:

| C unent | [wire esistemoda] |
|---------|-------------------|
|         | i i i in          |
|         |                   |
|         |                   |
|         |                   |

Lacoding method:

⊂ D\_R ©Eese 64

<u>Down dad CA certificate</u> <u>Down dad CA certificate chain</u> Down dad latest base CRL <u>Down dad latest delta CRL</u>

4. File Download Security Warning ウィンドウが表示されます。[Save] をクリックします。

| and a | Name: | certnew.ce <b>r</b>  |              |        |
|-------|-------|----------------------|--------------|--------|
|       | Туре: | Security Certificate | e, 1.68 KB   |        |
|       | From: | 172.16.100.26        |              |        |
|       |       | <u>O</u> pen         | <u>S</u> ave | Cancel |

5. ACS.cer など任意の名前でファイルを保存します。この名前は、ACS 4.0 の ACS Certificate Authority のセットアップで使用しますので、覚えておいてください。

| Save As                                                          |                                                                                                    |                      |   |     |       | ? X          |
|------------------------------------------------------------------|----------------------------------------------------------------------------------------------------|----------------------|---|-----|-------|--------------|
| Save in:                                                         | 🗇 Local Disk (C                                                                                                    | )                    | • | 0 🕫 | 📁 💷 • |              |
| My Recent<br>Documents<br>Desktop<br>My Documents<br>My Computer | CNS62<br>Documents and<br>II386<br>Program Files<br>FFTP<br>WINDOWS<br>Wireless<br>Wireless<br>Wireless<br>Wireless<br>Compub<br>CS.cer<br>Certnew.cer | f Settings<br>rt.cer |   |     |       |              |
| My Network                                                       | File <u>n</u> ame:                                                                                                    | ACS.cer              |   |     | -     | <u>S</u> ave |
|                                                                  | Save as type:                                                                                                    | Security Certificat  | e |     | •     | Cancel       |

- 6. インストール時に作成されたデスクトップのショートカットを使用して、ACS Admin を開 きます。
- 7. System Configuration をクリックします。

| 🖉 Cis | scoSed       | cure A( | S - Micros         | oft Inte   | rnet Ex | plorer      |   |       |
|-------|--------------|---------|--------------------|------------|---------|-------------|---|-------|
| Eile  | <u>E</u> dit | ⊻iew    | F <u>a</u> vorites | Tools      | Help    |             |   | ·     |
| 🕝 В.  | ack 🝷        | Ð •     | 🗵 🗈 🤇              | <u>م  </u> | 5earch  | ☆ Favorites | • | 🗟 🍕 📢 |
| Addre | ess 🥫        | http:// | 127.0.0.1:3        | 809/       |         |             |   |       |

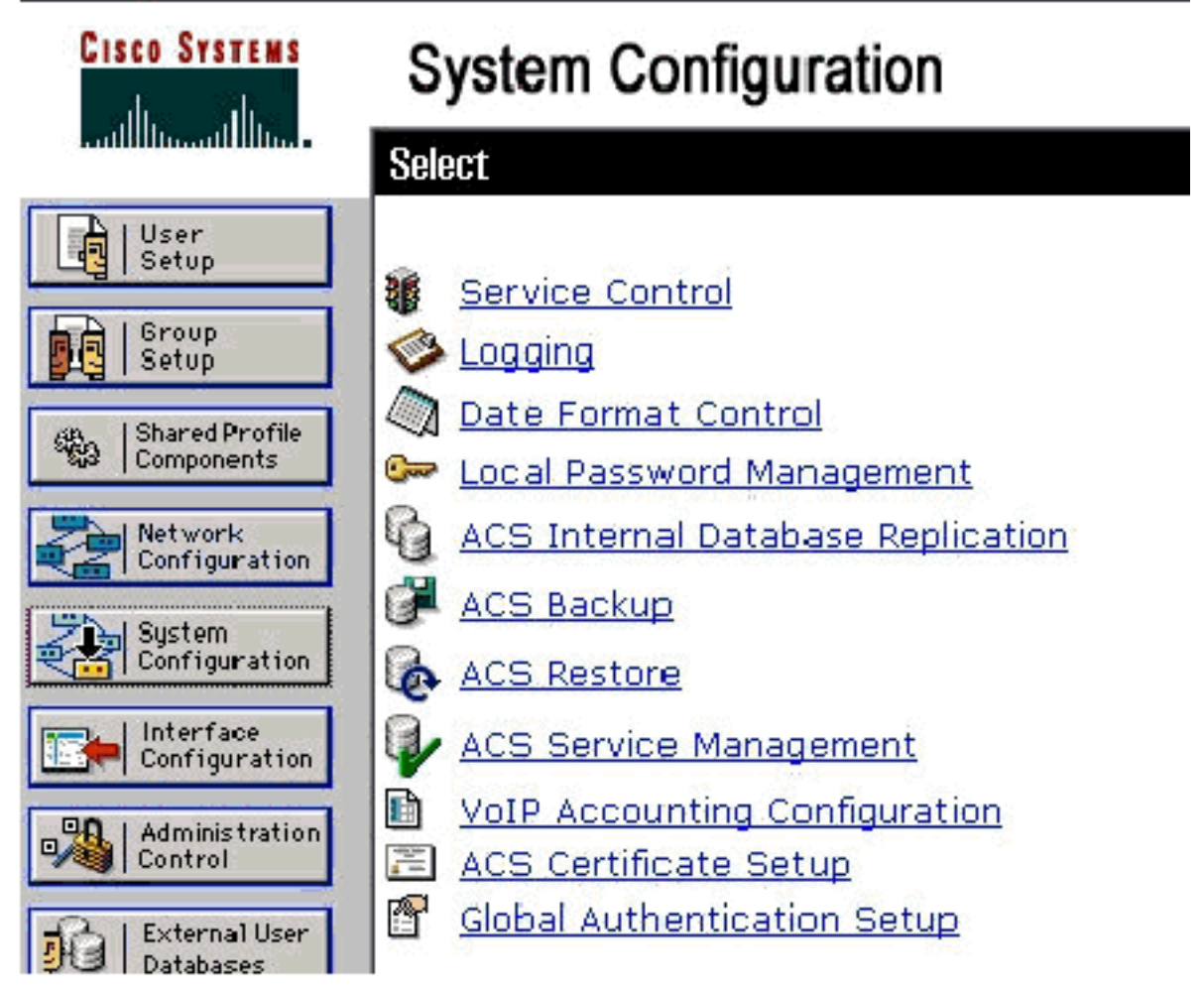

8. [ACS Certificate Setup] をクリックします。

# System Configuration

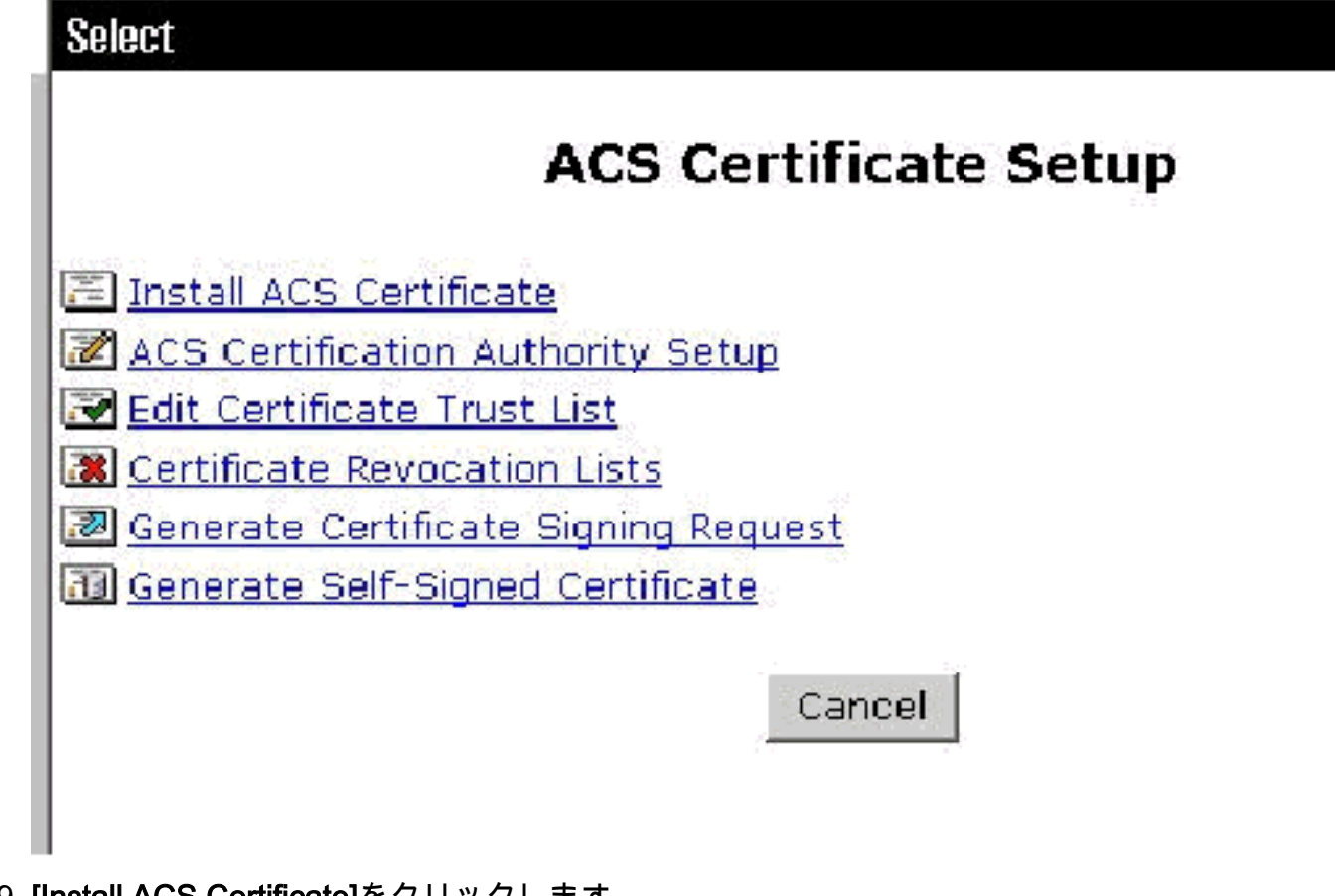

9. [Install ACS Certificate]をクリックします。

## System Configuration

| Edit                                     |   |
|------------------------------------------|---|
| Install ACS Certificate                  |   |
| Install new certificate                  | ? |
| C Read certificate from file             |   |
| Certificate file                         |   |
| • Use certificate from storage           |   |
| Certificate CN                           |   |
| Private key file<br>Private key password |   |

10. Use certificate from storage を選択し、完全修飾ドメイン名の cisco\_w2003.wirelessdemo.local(名前に ACS を使用している場合は ACS.wirelessdemo.local)を入力します。

## System Configuration

| Edit                                  |
|---------------------------------------|
| Install ACS Certificate               |
| Install new certificate               |
| O Read certificate from file          |
| Certificate file                      |
| Ose certificate from storage          |
| Certificate CN cisco_w2003.wirelessde |
| Private key file                      |
| Private key password                  |

11. [Submit] をクリックします。

## System Configuration

| _ | _ |
|---|---|
|   |   |
|   |   |
|   |   |

## Install ACS Certificate

|             | Installed Certificate Information |  |
|-------------|-----------------------------------|--|
| Issued to:  | cisco_w2003.wirelessdemo.local    |  |
| Issued by:  | wirelessdemoca                    |  |
| Valid from: | March 17 2006 at 08:33:25         |  |
| Valid to:   | March 16 2008 at 08:33:25         |  |
| Yalidity:   | ок                                |  |

The current configuration has been changed. Restart ACS in "System Configuration:Service Control" to adopt the new settings for EAP-TLS or PEAP support only.

12. System Configuration をクリックします。

13. Service Control をクリックし、Restart をクリックします。

Select

CiscoSecure ACS on cisco\_w2003

## **Is Currently Running**

?

| Services Log File Configuration   |
|-----------------------------------|
| Level of detail                   |
| O None                            |
|                                   |
| OiFull                            |
| Generate New File                 |
| Every day                         |
| C Every week                      |
| O Every month                     |
| When size is greater than 2048 KB |
| Manage Directory                  |
| C Keep only the last 7 files      |
| Delete files older than 7 days    |
| 💡 Back to Help                    |

- 14. System Configuration をクリックします。
- 15. [Global Authentication Setup]をクリックします。
- 16. Allow EAP-TLS とその下にあるすべてのボックスにチェックマークを付けます。

## System Configuration

### **Global Authentication Setup**

| EAP Configuratio                             | n 🦻 |
|----------------------------------------------|-----|
| PEAP                                         |     |
| □ Allow EAP-MSCHAPV2                         |     |
| □ Allow EAP-GTC                              |     |
| Allow Posture Validation                     |     |
| Cisco client initial message:                |     |
| PEAP session timeout (minutes):              | 120 |
| Enable Fast Reconnect:                       | V   |
|                                              |     |
| EAP-FAST                                     |     |
| EAP-FAST Configuration                       |     |
| EAP-TLS                                      |     |
| Allow EAP-TLS                                |     |
| Select one or more of the following options: |     |
| 🗹 Certificate SAN comparison                 |     |
| 🗹 Certificate CN comparison                  |     |
| 🗹 Certificate Binary comparison              |     |
| EAP-TLS session timeout (minutes):           | 120 |

- 17. [Submit + Restart] をクリックします。
- 18. System Configuration をクリックします。
- 19. ACS Certification Authority Setup をクリックします。
- 20. ACS Certification Authority Setup ウィンドウで、前の手順で作成した \*.cer ファイルの名前 と場所を入力します。この例では、作成した \*.cer ファイルは ACS.cer で、ルート ディレ クトリの c:\ に保存されています。
- 21. CA certificate file フィールドに c:\acs.cer と入力し、Submit をクリックします。

## System Configuration

| ACS Certification A                        | Authority Setup                                                                                      |              |                  |
|--------------------------------------------|----------------------------------------------------------------------------------------------------|--------------|------------------|
| CA Operatio                                | ons                                                                                                  | ?            | ]                |
| Add new CA certificate to local certificat | te storage                                                                                           |              |                  |
| C to contificanto filo                     |                                                                                                    |              |                  |
|                                            | ::\acs.cer                                                                                           |              |                  |
| vstem Configuration                        | ::\acs.cer                                                                                           |              |                  |
| ACS Certification Authority Setup          | ::\acs.cer                                                                                           |              |                  |
| ACS Certification Authority Setup          | C:\\BCS.CET                                                                                          | the global : | system certifica |
| ACS Certification Authority Setup          | C:\acs.cer<br>New CA certificate is successully added into<br>storage.<br>CA certificate common name | the global s | system certifica |

22. ACS サービスを再起動します。

PEAP support only.

## <u>Windows の自動機能を使用した EAP-TLS 用クライアントの設定</u>

CLIENT は、Windows XP Professional SP2 が稼働し、無線クライアントとして機能していて、 無線 AP 経由でイントラネット リソースにアクセス可能なコンピュータです。CLIENT をワイヤ レス クライアントとして設定するには、このセクションの手順を実行します。

#### 基本的なインストールと設定の実行

次のステップを実行します。

- イーサネット ケーブルを使用して CLIENT をスイッチに接続し、イントラネット ネットワ ーク セグメントに接続します。
- 2. CLIENT に、Windows XP Professional SP2 をインストールします。このインストールでは 、wirelessdemo.local ドメインの CLIENT という名前のメンバ コンピュータとして設定しま す。
- Windows XP Professional SP2をインストールします。EAP-TLSおよびPEAPをサポートするには、このインストールが必要です。注意: Windows XP Professional SP2では、Windowsファイアウォールが自動的にオンになります。ファイアウォールをオフにしないでください。

<u> ワイヤレス ネットワーク接続の設定</u>

次のステップを実行します。

 ログオフし、wirelessdemo.local ドメインの WirelessUser アカウントを使用してログインします。注:コマンド・プロンプトでgpupdateと入力し、コンピュータとユーザー構成のグル ープポリシー設定を更新し、ワイヤレスクライアントコンピュータのコンピュータとユーザ ー証明書を直ちに取得します。または、一度ログオフしてから再度ログインしてください。 この操作は gpupdate と同じ効果があります。また、ドメインへのログオンには有線接続を 使用する必要があります。注:証明書がクライアントに自動的にインストールされていることを確認するには、証明書MMCを開き、WirelessUser証明書が[Personal Certificates]フォル ダで使用できることを確認します。

| 🚡 Console 1                                                                                                    |                          |                 |                    |
|----------------------------------------------------------------------------------------------------|--------------------------|-----------------|--------------------|
| Le Action Yew Levortes Window Lep                                                                                                    | ũ.                       |                 |                    |
| ← → 1 10 10 10 10 10 10 10 10 10 10 10 10 1                                                                                                    |                          |                 |                    |
| 🚡 Consule Root/Certificates - Corrent Us                                                                                                    | er Personal/Certificates |                 |                    |
| 📴 Consule Root                                                                                                    | Issued To                | Essued By       | Expiration Date In |
| <ul> <li>Certificates - Current User</li> <li>Fersonal</li> <li>Turster Rock Certification Authorities</li> <li>Figure Trust</li> <li>Figure Trust</li> <l< td=""><td>Whe essuser</td><td>,//relesstemoca</td><td>3/22/2005 CI</td></l<></ul> | Whe essuser              | ,//relesstemoca | 3/22/2005 CI       |

- 2. [Start] > [Control Panel] を選択し、[Network Connections] をダブルクリックして、[Wireless Network Connection] を右クリックします。
- 3. Properties をクリックし、Wireless Networks タブに移動して、Use Windows to configure my wireless network settings にチェックマークが入っていることを確認します。

| ichie ai | Wireless Networks Advanced                                     |
|----------|----------------------------------------------------------------|
| 🖌 Use    | Windows to configure my wireless network settings              |
| Availa   | able networks:                                                 |
| Toco     | onnect :o, disconnect from, or find out more information       |
| abou     | Wileless retworks in range, click the button below.            |
|          | VIEW WILCESS INCOMINS                                          |
| belov    | Move up                                                        |
|          | Move <u>dowr</u>                                               |
| Learn    | Add Remove Properties about <u>setting up wireless network</u> |
|          | Add <u>R</u> emove Properties                                  |

- 4. [Add] をクリックします。
- 5. Association タブに移動し、Network name (SSID) フィールドに Employee と入力します。
- 6. Data Encryption に WEP が設定され、The key is provided for me automatically にチェック マークが入っていることを確認します。

| <mark>ireless</mark> net                       | work prope                         | rties 🛛 🕐                                |
|------------------------------------------------|------------------------------------|------------------------------------------|
| Association ]                                  | Authentication                     | Connection                               |
| Network name (SSID):<br>- Wireless network key |                                    | Enployee                                 |
| This betwo                                     | ntk requires a k                   | ey for the following:                    |
| Network Authentication:                        |                                    | Open 💌                                   |
| Data encr                                      | yption:                            | WEP 🗸                                    |
| Network k                                      | ey:                                |                                          |
| Contirm ne                                     | twork key:                         |                                          |
| Key index                                      | (edvariced).                       |                                          |
| 🔽 The ke                                       | y is provided fo                   | or me auromatically                      |
| This is a a access p                           | computei-to-co<br>oints are not us | mputer (ad hoc) network; wireless<br>sed |
|                                                |                                    | OK Carcel                                |

- 7. Authentication タブに移動します。
- 8. EAP タイプが Smart Card or other Certificate を使用する設定になっていることを確認しま す。そうなっていない場合は、ドロップダウン メニューでこれを選択します。
- 9. ログイン前にマシンの認証を実行する場合は(この場合、ログイン スクリプトやグループ ポリシー プッシュを適用できます)、Authenticate as computer when computer information is available オプションを選択します。

| Wireless netwo                        | ork proper                                    | ties                            |                                     | ? 🗙               |  |  |
|---------------------------------------|-----------------------------------------------|---------------------------------|-------------------------------------|-------------------|--|--|
| Association Au                        | thenlication                                  | Connection                      |                                     |                   |  |  |
| Select this option<br>wireless Ethern | on to provide<br>el netwcrks<br>E 802.1x au:h | authenticated<br>entication for | d retwork access fo<br>this retwork | ĸ                 |  |  |
| EA <sup>o</sup> type: Sr              | AP type: Smart Card or other Certhicate       |                                 |                                     |                   |  |  |
| Aulhenticat                           | e as compulei<br>e as guest wh                | r when compl                    | Prope<br>uter information s a       | ities<br>wailable |  |  |
|                                       |                                               |                                 | ок с                                | ancel             |  |  |

10. [Properties] をクリックします。

11. 次のウィンドウに示す各ボックスにチェックマークが付いていることを確認します。

| Vhen connecting                                              |                         |
|--------------------------------------------------------------|-------------------------|
| <br>Jse my smart card                                        |                         |
| Jse a certificate on this computer                           |                         |
| Jse simple certificate selection (Rec                        | ommended)               |
| Validate server certificate                                  |                         |
| Connect to these servers.                                    |                         |
|                                                              |                         |
| Frusted Root Certification Authorities:                      |                         |
| ABA.ECOM Root CA                                             | ^                       |
| ACS333                                                       |                         |
| ACS40                                                        |                         |
| Autor dad Certificadora de la Asociació                      | on Nacional cel Notaria |
| Autor dad Lierhitzadora del Lioegio Na<br>DelVeren 52 he DCT | cional de Correduria Pu |
| Balazoon E Tu et Brimeru 74                                  |                         |
| C:W/HKT SecureNet CA Clave A                                 |                         |
|                                                              |                         |
|                                                              | View Certficate         |
|                                                              | on.                     |
| Llos a different upor name for the service li                |                         |

- 12. OK を 3 回クリックします。
- 13. システムトレイの無線ネットワーク接続のアイコンを右クリックして、View Available Wireless Networks をクリックします。
- 14. Employee の無線ネットワークをクリックし、Connect をクリックします。

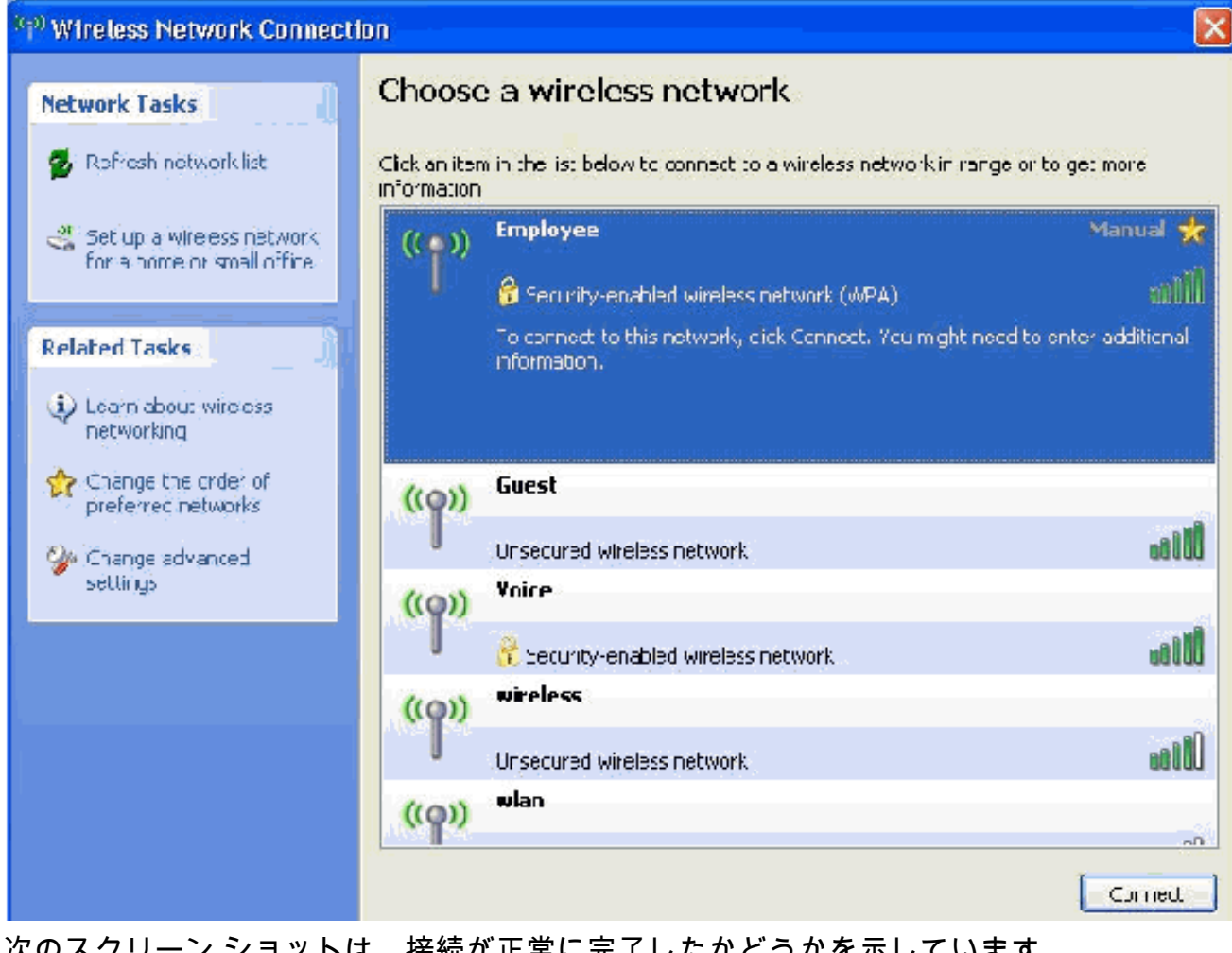

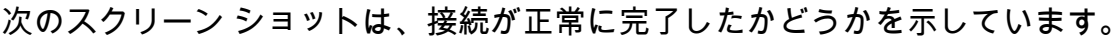

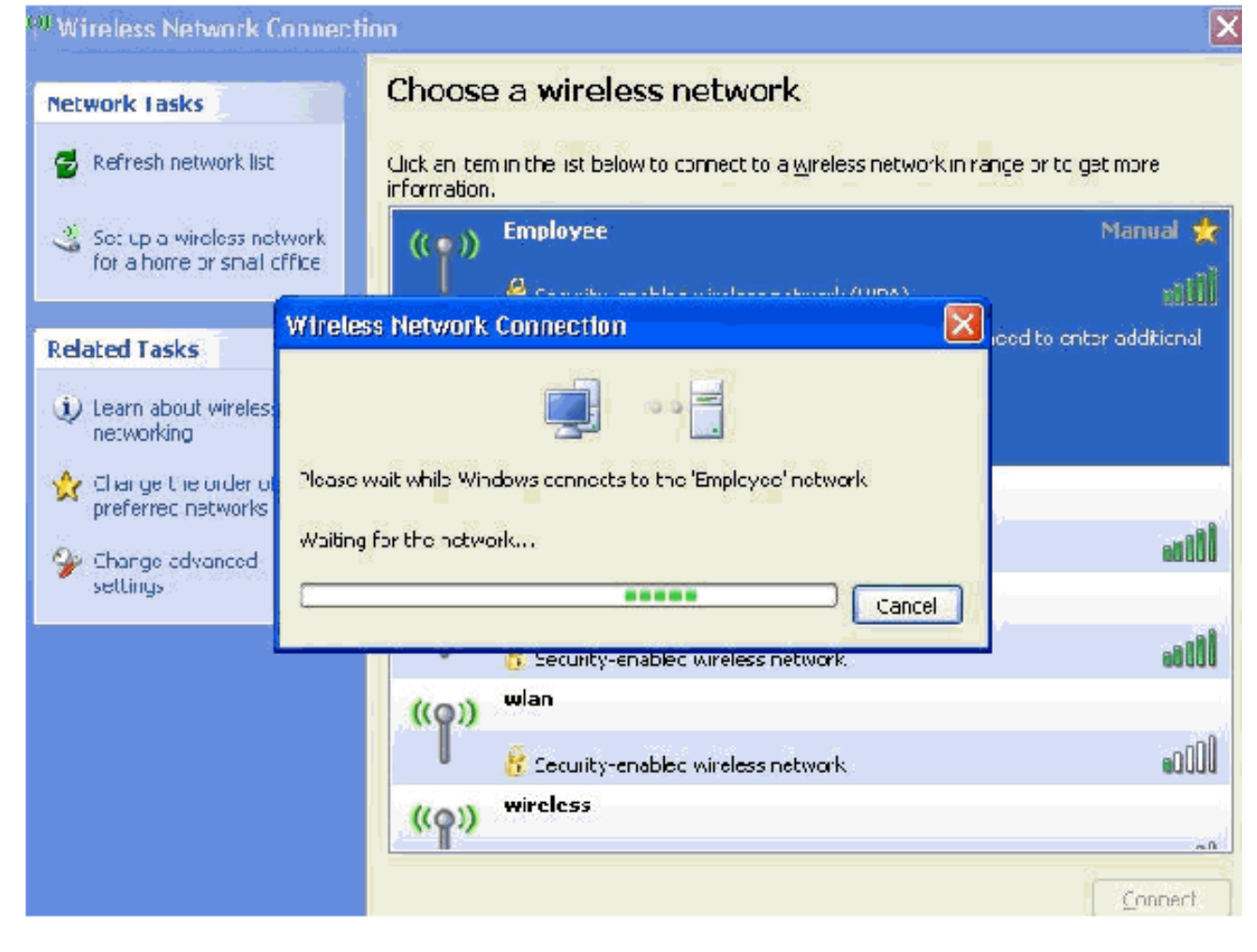

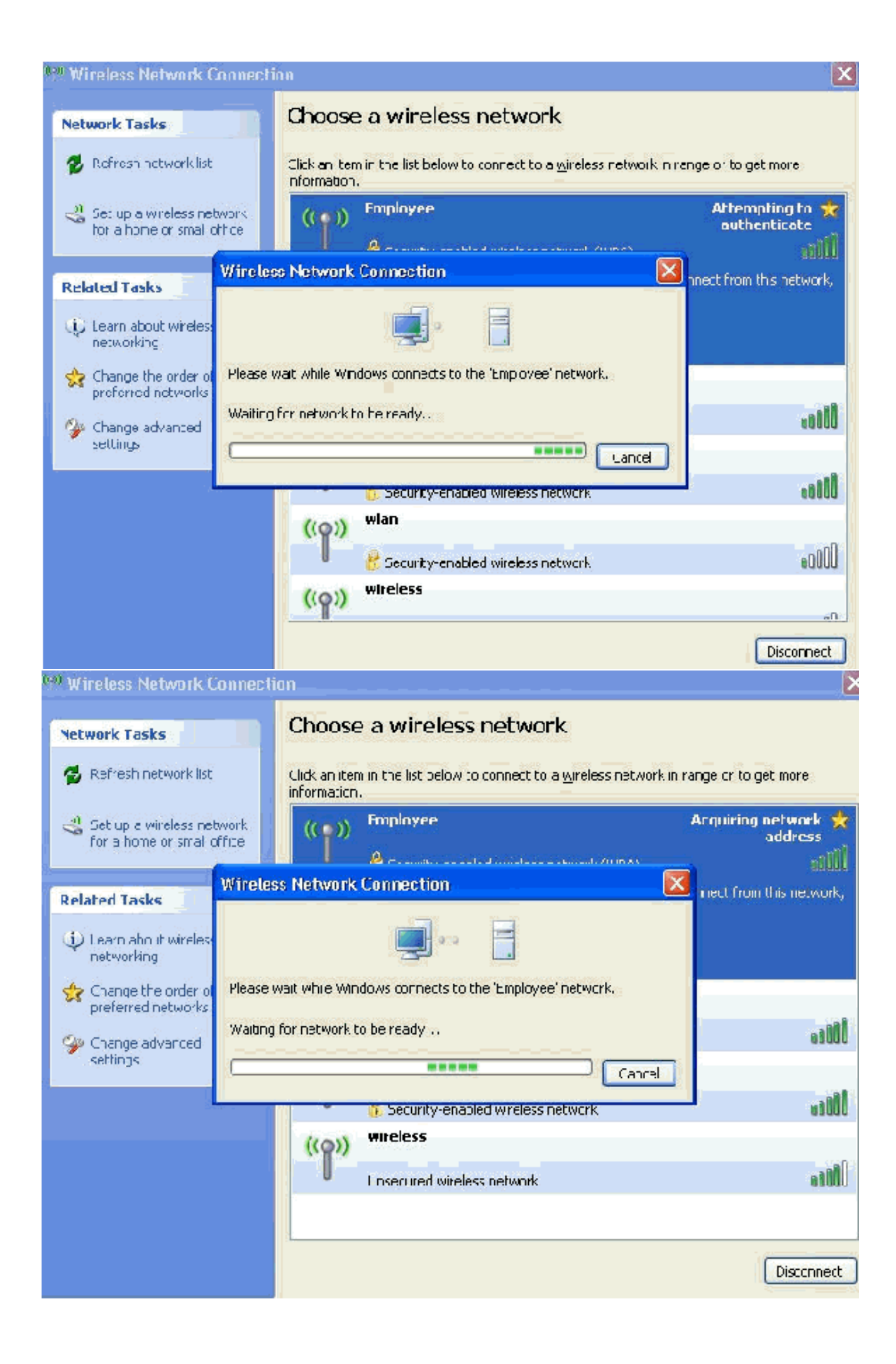

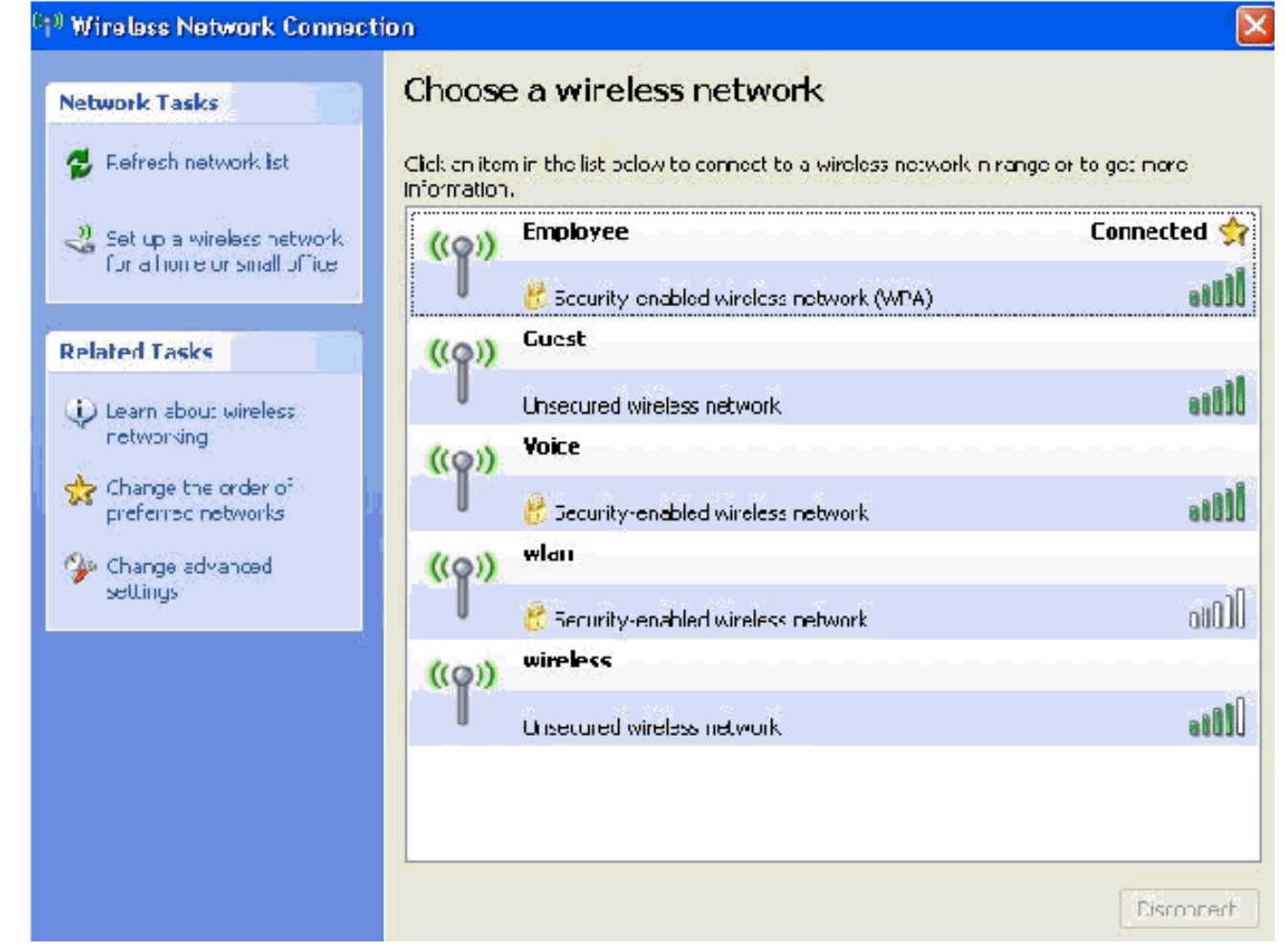

- 15. 認証が成功したら、Network Connections を使用して、無線アダプタの TCP/IP 設定を確認 します。無線アダプタには、172.16.100.100 〜 172.16.100.254 の範囲内のアドレスが、 DHCP スコープ、または無線クライアント用に作成したスコープから割り当てられます。
- 16. 機能をテストするため、ブラウザを開いて、http://wirelessdemoca(または、エンタープラ イズ CA サーバの IP アドレス)を表示します。

### 関連情報

- EAP 認証と WLAN コントローラ (WLC)の設定例
- ・<u>ワイヤレスLAN コントローラ コンフィギュレーション ガイド</u>
- ・ ワイヤレス LAN コントローラと Lightweight アクセスポイントの基本設定例
- ・
   <u>無線 LAN コントローラでの VLAN の設定例</u>
- ・ <u>ワイヤレス LAN コントローラを使用した AP グループ VLAN の設定例</u>
- <u>テクニカル サポートとドキュメント Cisco Systems</u>